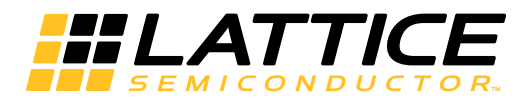

# Lattice **CORE**

Scatter-Gather Direct Memory Access Controller IP Core User Guide

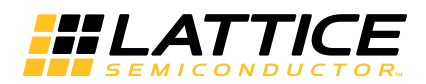

# **Table of Contents**

| Chapter 1. Introduction                                          | 4  |
|------------------------------------------------------------------|----|
| Quick Facts                                                      |    |
| Features                                                         | 4  |
| Chapter 2. Functional Description                                | 5  |
| Key Concepts                                                     | 5  |
| Block Diagram                                                    | 6  |
| WISHBONE Interfaces                                              | 6  |
| Control and Status                                               | 6  |
| Channel Arbiter                                                  | 7  |
| BDRAM Interface                                                  | 7  |
| PBUFF Interface                                                  | 7  |
| DMA Engine                                                       | 7  |
| Buffer Status Mode                                               |    |
| AUXCTRL and AUXSTAT                                              | 9  |
| Primary I/O                                                      | 9  |
| System Configurations                                            |    |
| Interface Descriptions                                           |    |
| Registers and Memory                                             | 15 |
| Transaction Scenarios                                            |    |
| Requirements and Guidelines                                      |    |
| Chapter 3. Parameter Settings                                    |    |
| User Parameters Tab                                              |    |
| Buses                                                            |    |
| Address Decoding                                                 |    |
| Channels                                                         |    |
| Memory Interfaces                                                |    |
| Generation Options                                               |    |
| Synthesis Optimizations Tab                                      |    |
| Transfer Settings                                                |    |
| Chapter 4. IP Core Generation                                    |    |
| IP Core Generation in IPexpress                                  |    |
| Licensing the IP Core                                            |    |
| Getting Started                                                  |    |
| IPexpress-Created Files and Top Level Directory Structure        |    |
| Simulation Evaluation                                            |    |
| Implementation Evaluation                                        |    |
| SGDMAC Core Implementation                                       |    |
| IP Core Implementation                                           |    |
| Hardware Evaluation.                                             |    |
| Updating/Regenerating the IP Core                                |    |
| IP Core Generation in Clarity Designer                           |    |
| Getting Started                                                  |    |
| Clarity Designer Created Files and Top Level Directory Structure |    |
| Simulation Evaluation                                            |    |
| IP Core Implementation                                           |    |
| Regenerating/Recreating the IP Core                              |    |
| Regenerating an IP Core in Clarity Designer Tool                 |    |
| Recreating an IP Core in Clarity Designer Tool                   | 41 |

<sup>© 2015</sup> Lattice Semiconductor Corp. All Lattice trademarks, registered trademarks, patents, and disclaimers are as listed at www.latticesemi.com/legal. All other brand or product names are trademarks or registered trademarks of their respective holders. The specifications and information herein are subject to change without notice.

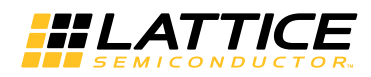

| Chapter 5. Support Resources     |    |
|----------------------------------|----|
| Lattice Technical Support        |    |
| E-mail Support                   |    |
| Local Support                    |    |
| Internet                         |    |
| References                       |    |
| LatticeXP2                       |    |
| LatticeECP3                      |    |
| ECP5                             |    |
| Revision History                 |    |
| Appendix A. Resource Utilization |    |
| LatticeECP3 FPGAs                |    |
| Ordering Part Number             |    |
| LatticeXP2 FPGAs                 |    |
| Ordering Part Number             |    |
| ECP5 LFE5U FPGAs                 |    |
| Ordering Part Number             |    |
| ECP5 LFE5UM FPGAs                |    |
| Ordering Part Number             | 45 |

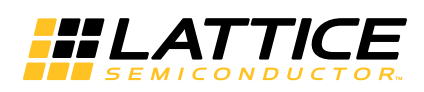

This user guide describes the Scatter-Gather Direct Memory Access Controller (SGDMAC) IP core for the ECP5<sup>™</sup>, LatticeECP3<sup>™</sup> and LatticeXP2<sup>™</sup> families of devices. The Lattice SGDMAC core implements a configurable, multichannel, WISHBONE-compliant DMA controller with scatter-gather capability. Directions for specifying the IP core's configuration, including it in a user's design, and directions for simulation and synthesis are provided in this user's guide.

# Quick Facts

Table 1-1 gives quick facts about the Scatter-Gather DMA Controller IP core.

#### Table 1-1. Scatter-Gather DMA Controller IP Core Quick Facts

|                        |                            |                                                                        | SGDMAC IP Co                     | onfiguration           |                        |  |  |  |
|------------------------|----------------------------|------------------------------------------------------------------------|----------------------------------|------------------------|------------------------|--|--|--|
|                        |                            | 16 Channel,<br>Dual-bus                                                | 4 channel,<br>Dual-bus           | 8 channel,<br>Dual-bus | 4 channel,<br>Dual-bus |  |  |  |
| Core<br>Requirements   | FPGA Families<br>Supported |                                                                        | LatticeECP3, Latt                | iceXP2, ECP5           |                        |  |  |  |
|                        | Targeted Device            | LFE3-95EA-7FN672C                                                      | LFXP2-40E-6F672C                 | LFE5U-85F-8BG756C      | LFE5UM-85F-8BG756C     |  |  |  |
|                        | Data Path Width            | 32                                                                     | 32                               | 32/64                  | 32/8                   |  |  |  |
| Resource               | LUTs                       | 4311                                                                   | 3443                             | 4049                   | 3222                   |  |  |  |
| Utilization            | Slices                     | 2670                                                                   | 2139                             | 2570                   | 1998                   |  |  |  |
|                        | Registers                  | 1932                                                                   | 1355                             | 1637                   | 1265                   |  |  |  |
|                        | FMAX (MHz)                 | 145                                                                    | 120                              | 160                    | 165                    |  |  |  |
|                        | Lattice Implementation     | Lattice Diamond <sup>®</sup> 3.4                                       |                                  |                        |                        |  |  |  |
|                        | Synthesis                  | Synopsys <sup>®</sup> Synplify Pro <sup>®</sup> for Lattice J-2014.09L |                                  |                        |                        |  |  |  |
| Design Tool<br>Support | Synthesis                  | Mentor Graphics <sup>®</sup> Precision <sup>®</sup> RTL                |                                  |                        |                        |  |  |  |
|                        | Simulation                 | A                                                                      | ldec <sup>®</sup> Active-HDL™ 9. | 3 SPI Lattice Edition  | า                      |  |  |  |
|                        | Omulation                  | Mentor Graphics <sup>®</sup> ModelSim <sup>®</sup> SE 6.6e or later    |                                  |                        |                        |  |  |  |

# Features

- Supports up to 16 physical channels
- Up to 8 sub-channels per physical channel
- Four priority levels using round-robin arbitration (weighted or simple)
- WISHBONE bus widths from 8 to 128 bits
- Simple DMA, split transfers, scatter-gather
- Direct interface to external RAM for packet buffering
- Autonomous and hardware-directed retry
- Supports WISHBONE burst and classic-cycle transfers
- Supports centralized and distributed DMA control architectures

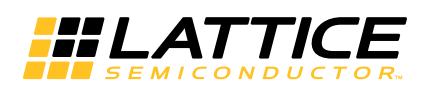

This chapter provides a functional description of the Scatter-Gather DMA Controller core.

# **Key Concepts**

**Direct Memory Access (DMA)** is a technique for transferring blocks of data between system memory and peripherals without a processor (e.g., system CPU) having to be involved in each transfer. DMA not only offloads a system's processing elements, but can transfer data at much higher rates than processor reads and writes.

Scatter-Gather DMA provides data transfers from one non-contiguous block of memory to another by means of a series of smaller contiguous-block transfers.

Buffer Descriptors hold the necessary control information for data transfers:

- Source and destination buses and addresses
- Amount of data to be transferred and maximum burst size
- Addressing modes, bus sizes, transaction types, retry options, etc.

Buffer descriptors may be chained together to provide scatter-gather capability.

A DMA Channel consists of:

- A set of Buffer Descriptors describing the transfers associated with the channel
- · Control and status registers for initiating/observing the transfer process
- · An interface to allow the DMA engine access to the channel control and status
- An optional external DMA request/acknowledge signal pair for hardware initiated transfers
- A signal for indicating a pending DMA request to the DMA controller's arbiter and engine

The SGDMAC core provides DMA transfers of data between WISHBONE bus slaves for up to 16 physical DMA channels.

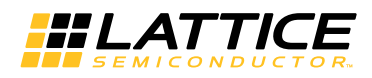

# **Block Diagram**

The high-level architecture of the Scatter-Gather DMA Controller is shown in Figure 2-1.

### Figure 2-1. SGDMAC Block Diagram

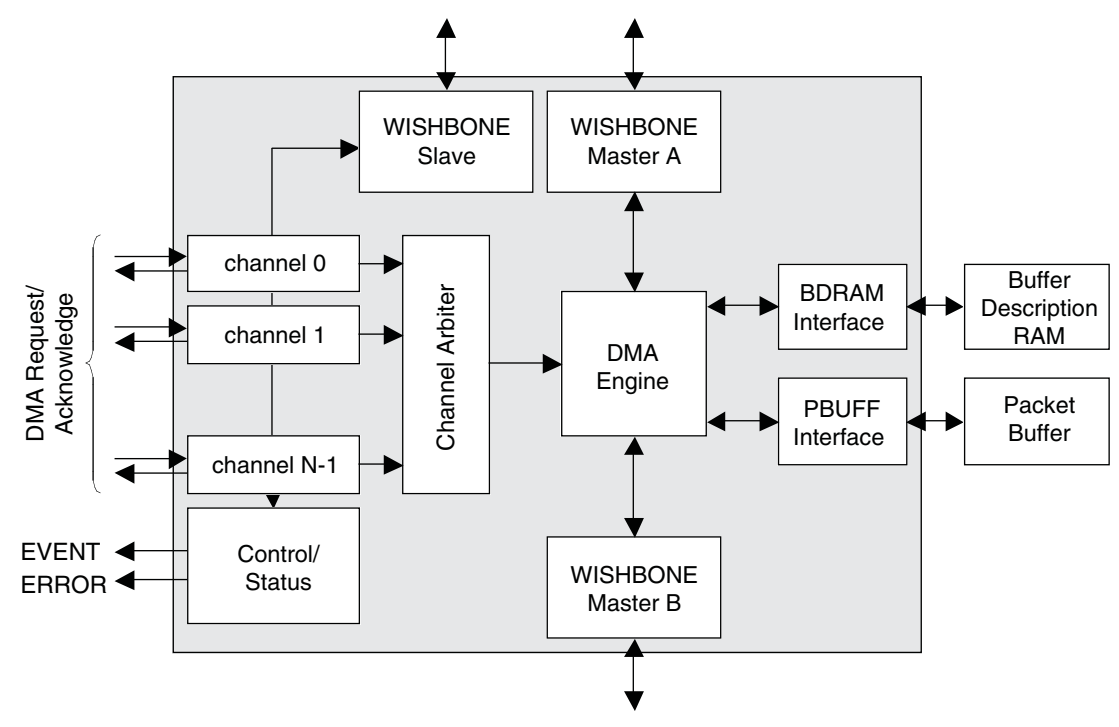

## **WISHBONE Interfaces**

The SGDMAC core provides a single WISHBONE slave for accessing registers and memory within the core itself. The slave does full or partial address decoding depending on the FULL\_ADDR\_SIZE parameter. If greater than zero, the upper FULL\_ADDR\_SIZE bits must match the FULL\_ADDR parameter value. If FULL\_ADDR\_SIZE is zero, the slave address range is being decoding externally, and an active-high scyc input indicates a valid cycle.

The core may be configured with either one or two WISHBONE masters. The bus masters are controlled by the DMA Engine. Each master is capable of interacting with both burst-capable and non-burst slaves. Full or partial width bus interactions are allowed (configured in the buffer descriptor).

# **Control and Status**

Channel control and status registers are accessible through the WISHBONE slave. The registers contain control and current state information for each channel (up to 16 channels). Register details are provided in the Registers and Memory section of this document. Only the registers required for NUM\_CHAN channels are implemented in the core.

The control and status block also handles external DMA request and acknowledge signals. Each channel control and status register is connected to a single pair of request/acknowledge signals. DMA requests may be generated by hardware via the request signal or by writing the request bit in the channel control and status register.

The control and status block also contains two interrupt registers per channel: one for event interrupts (such as transfer complete notification), the other for errors. Interrupt source registers hold the event until cleared through the slave interface.

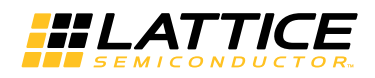

## **Channel Arbiter**

The channel arbiter determines which channel DMA request will be serviced next. For weighted round-robin arbitration, the arbiter consists of four round-robin arbiters, one for each of four priority levels. Each DMA channel makes an appearance on one of the round-robin arbiters as determined by a "priority group" field in its control register. Each of the four round-robin arbiters will handle NUM\_CHAN channels.

The four round-robin arbiters feed a fifth weighted-share arbiter. Each priority group receives a share of the arbiter's attention that is proportional to the value (0 is lowest, 15 is highest) entered in its "share" control register field. The weights correspond to numbers of transactions without regard to the total amount of data transferred.

Simple round-robin arbitration employs a single NUM\_CHAN-wide round-robin arbiter.

Once the transaction on the active channel is under way, the arbiter is released to choose the next active channel. This arbiter look-ahead feature minimizes the transaction startup latency.

The Global Arbiter control register provides the ability to mask a channel from vying for active channel status. Masking a channel, in effect, freezes a channel in its current state.

## **BDRAM Interface**

Buffer descriptors are held in an external dual port RAM. The BDRAM interface provides independent read and write access. Reads require a data valid signal to be returned from the BD memory, since the read latency is unknown. Writes require no acknowledgement. The BDRAM is read-write accessible via the WISHBONE slave.

Each channel buffer descriptor head pointer is set in the channel control and status register. Buffer descriptor integrity is the responsibility of the software; the hardware does no checking.

## **PBUFF Interface**

The SGDMAC core optionally provides an interface to an external packet buffer. The interface is a simple memory interface with separate address and data buses for reads and writes. The Packet Buffer may serve as the source or destination for DMA transactions. The contents of Packet Buffer memory are accessible through DMA transfers, not directly accessible through the SGDMAC WISHBONE slave interface.

# **DMA Engine**

The DMA Engine uses information stored in the channel buffer descriptors and channel control registers to control the operation of the WISHBONE bus masters. The DMA engine supports the following transactions:

#### Simple DMA

Simple DMA transfers are block copies of data from the source address to the destination address. These may be intra- or inter-bus transfers. The active channel remains the active channel until the entire transfer is complete.

#### **Multi-Burst Transfers**

Large blocks of data may have to be split into bursts to avoid bus-hogging by individual channels or priority groups. The maximum burst size is specified by a field in the buffer descriptor. The DMA engine transfers the burst, then tells the channel and channel arbiter that the burst has been transferred. The channel then must compete for attention according to the usual arbitration scheme. When all bursts have been transferred, the channel and channel and channel arbiter tells there are notified, and normal operation resumes. Inter-bus bursts are always locked.

#### **Multi-Descriptor Transfers**

Scatter-Gather operation is implemented using multi-descriptor transfers. A bit in the buffer descriptor tells the DMA engine whether the descriptor is the last in a series. Each descriptor has its own transfer size, burst size, source and destination addresses. When the current burst is complete, the DMA engine fetches the next buffer descriptor, if there is one. The arbiter's look-ahead feature minimizes the time required between descriptors.

#### Split Transactions

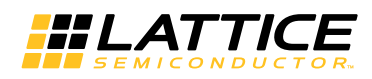

Any of the transaction types discussed above may be implemented as split transactions. Split transaction bursts occur in two steps: source to packet buffer, and packet buffer to destination. The advantage offered by split transactions is that each step only occupies one bus. The channel logic maintains the to-packet-buffer/from-packet-buffer sequence. The software subsystem is responsible for ensuring buffer offsets and burst sizes are set appropriately to prevent channel data overlap.

#### **Direct Packet Buffer Transactions**

The Packet Buffer may be selected as the source or destination for simple DMA transactions by setting the SRC\_BUS or DST\_BUS field in the buffer descriptor. When the packet buffer is the source (or destination), the corresponding address in the buffer descriptor is ignored; the channel packet buffer offset is used instead.

#### **Delayed Transactions**

Delayed transactions occur when a source or destination WISHBONE slave signals a retry in response to the access request from the SGDMAC. Depending on the state of the RETRY bit in the buffer descriptor, the SGDMAC either: if RETRY is set, relinquishes control and re-attempts to become the active channel; or, relinquishes control, clears its DMA\_REQUEST bit, and waits for the delayed peripheral to activate the channel's dma request input. It's the responsibility of the peripheral to activate the request only when it can respond without retry. The number of retries is determined by the NUM\_RETRY field in the channel control and status register. Exceeding NUM\_RETRY results in an error. See the sections on Autonomous Retry and Hardware Retry below.

#### **EOD Transactions**

For some transactions, the data source may not have available the number of bytes designated by the buffer descriptor. The SGDMAC core uses a WISHBONE data tag (user-defined set of signals synchronous with the WISHBONE slave output data) to signal EOD to the master requesting the data. In response to the EOD tag, the WISHBONE master terminates the cycle and signals the DMA engine. The DMA engine signals transfer complete to the channel logic and arbiter.

#### **Errored Transactions**

The scope of error checking by the SGDMAC core is limited to its field of view. For example, address values, transfer sizes, buffer descriptor memory allocation and alignment, and packet buffer overlap are conditions that the core (by design) lacks the information to detect and address. It is the responsibility of the configuration software to ensure control information integrity.

The core is able to detect bus errors and retry errors. Transactions that encounter errors freeze the active channel state. The channel will not vie to become the active channel again until the errors have been cleared and the channel reset (by disabling and enabling it).

#### **Freezing Channels**

Channels may be prevented from vying for active channel status by way of the GARBITER.CHARBMSK bits. A channel with its corresponding CHARBMSK bit set has its arbiter request bit masked. Because the channel never becomes the active channel, it remains in its current state. Note that this differs from disabling a channel, which returns the channel logic to its initialization state.

#### **Bus Locking**

Setting the LOCK bit in the buffer descriptor causes the WISHBONE master to request a locked transfer. Inter-bus, non-split transfers are always locked. Intra-bus and split transfers are locked only if LOCK is set.

#### **Buffer Status Mode**

Setting the BUFFER\_STATUS user parameter to '1' provides logic for checking and updating buffer availability. In this mode, the CONFIG0.BD\_STATUS\_EN bit enables status checking. If '1', the DMA engine checks CONFIG0.BD\_STATUS. A '1' indicates that the requested buffer is available: the transfer proceeds as usual, and the dma\_engine clears CONFIG0.BD\_STATUS upon completion of the transfer. If CONFIG0.BD\_STATUS is '0', the requested buffer is unavailable, the channel's buffer descriptor error bit is set, and the transfer is terminated. If CONFIG0.BD\_STATUS\_EN is '0', the buffer status check is skipped, and the transfer proceeds as usual.

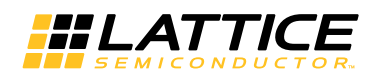

# AUXCTRL and AUXSTAT

The optional auxctrl and auxstat ports provide auxiliary read (auxstat) and write (auxctrl) capability. The read-only auxstat port operates in pass-through mode - that is, there are no registers associated with the port. The write-only auxctl port is only active during a slave write, zeros otherwise.

**Memory Interfaces:** The "Number of Buffer Descriptors" option configures the size of the BD (buffer descriptor) memory read and write address buses. There are four 32-bit words per buffer descriptor. 256 is the maximum number of descriptors allowed. The "Packet Buffer Size" option is the number of bytes in the external packet buffer. This item sets the packet buffer address bus sizes. The data bus is always the size of the largest WISHBONE bus.

# Primary I/O

The top-level interface diagram is shown in Figure 2-2 and a brief description of the signals is given in Table 2-1.

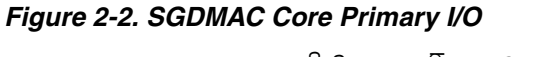

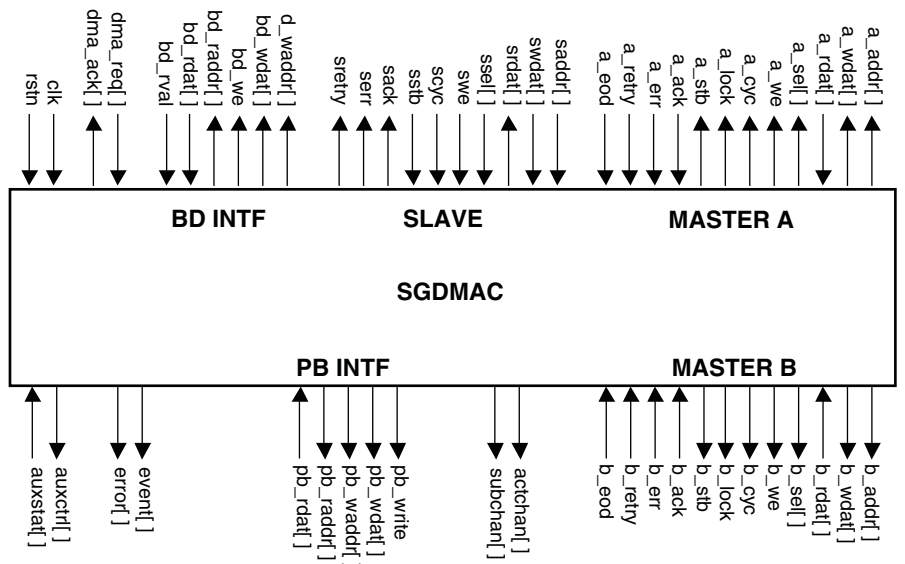

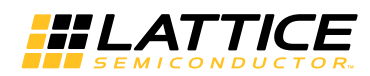

# Table 2-1. Top-Level Port Definitions

| Port                           | Size      | I/O | Description                                           |
|--------------------------------|-----------|-----|-------------------------------------------------------|
| Global Signals                 | •         |     |                                                       |
| clk                            | 1         | Ι   | System clock                                          |
| rstn                           | 1         | I   | System wide asynchronous active-low reset signal.     |
| A-Bus Master Signals           |           |     |                                                       |
| a_addr                         | AWIDTH    | 0   | A-Bus master address output                           |
| a_wdat                         | DWIDTHA   | 0   | A-Bus master write data                               |
| a_rdat                         | DWIDTHA   | I   | A-Bus master read data                                |
| a_sel                          | DWIDTHA/8 | 0   | A-Bus master byte selects, active high                |
| a_we                           | 1         | 0   | A-Bus master write enable output, active high         |
| a_cyc                          | 1         | 0   | A-Bus master valid transfer cycle output, active high |
| a_lock                         | 1         | 0   | A-Bus master lock request to bus arbiter              |
| a_stb                          | 1         | 0   | A-Bus master data strobe output, active high          |
| a_cti                          | 3         | 0   | A-Bus master cycle type identifier, active high       |
| a_ack                          | 1         | I   | A-Bus master acknowledge, active high                 |
| a_err                          | 1         | I   | A-Bus master error acknowledge, active high           |
| a_retry                        | 1         | I   | A-Bus master retry, active high                       |
| a_eod                          | 1         | I   | A-Bus master end-of-data flag                         |
| B-Bus Master Signals           |           |     | L                                                     |
| b_addr                         | AWIDTH    | 0   | B-Bus master address output                           |
| b_wdat                         | DWIDTHB   | 0   | B-Bus master write data                               |
| b_rdat                         | DWIDTHB   | I   | B-Bus master read data                                |
| b_sel                          | DWIDTHB/8 | 0   | B-Bus master byte selects, active high                |
| b_we                           | 1         | 0   | B-Bus master write enable output, active high         |
| b_cyc                          | 1         | 0   | B-Bus master valid transfer cycle output, active high |
| b_lock                         | 1         | 0   | B-Bus master lock request to bus arbiter              |
| b_stb                          | 1         | 0   | B-Bus master data strobe output, active high          |
| b_cti                          | 3         | 0   | B-Bus master cycle type identifier, active high       |
| b_ack                          | 1         | Ι   | B-Bus master acknowledge, active high                 |
| b_err                          | 1         | Ι   | B-Bus master error acknowledge, active high           |
| b_retry                        | 1         | Ι   | B-Bus master retry, active high                       |
| b_eod                          | 1         | Ι   | B-Bus master end-of-data flag                         |
| Slave Signals                  | •         |     |                                                       |
| saddr                          | AWIDTH    | Ι   | Slave address input                                   |
| swdat                          | 32        | Ι   | Slave write data                                      |
| srdat                          | 32        | 0   | Slave read data                                       |
| ssel                           | 4         | Ι   | Slave byte selects, active high                       |
| swe                            | 1         | Ι   | Slave write enable input, active high                 |
| scyc                           | 1         | Ι   | Slave valid transfer cycle input, active high         |
| sstb                           | 1         | Ι   | Slave data strobe input, active high                  |
| sack                           | 1         | 0   | Slave acknowledge, active high                        |
| serr                           | 1         | 0   | Slave error acknowledge, active high                  |
| sretry                         | 1         | 0   | Slave retry, active high                              |
| Buffer Descriptor Memory Inter | face      |     |                                                       |
| bd_waddr                       | BD_AWIDTH | 0   | Buffer descriptor write address                       |

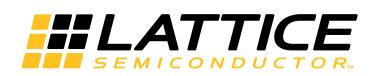

#### Table 2-1. Top-Level Port Definitions (Continued)

| Port                    | Size      | I/O | Description                                 |
|-------------------------|-----------|-----|---------------------------------------------|
| bd_wdat                 | 32        | 0   | Buffer descriptor write data                |
| bd_we                   | 1         | 0   | Buffer descriptor write enable, active high |
| bd_re                   | 1         | 0   | Buffer descriptor read request, active high |
| bd_raddr                | BD_AWIDTH | 0   | Buffer descriptor read address              |
| bd_rdat                 | 32        | Ι   | Buffer descriptor read data                 |
| bd_rval                 | 1         | I   | Buffer descriptor read data valid           |
| bd_err                  | 1         | 0   | Buffer status check error                   |
| Packet Buffer Interface | •         |     |                                             |
| pb_write                | 1         | 0   | Packet buffer write enable, active high     |
| pb_wdat                 | DWIDTHA   | 0   | Packet buffer write data                    |
| pb_waddr                | PB_AWIDTH | 0   | Packet buffer write address                 |
| pb_raddr                | PB_AWIDTH | 0   | Packet buffer read request, active high     |
| pb_rdat                 | DWIDTHA   | Ι   | Packet buffer read data                     |
| pb_rval                 | 1         | Ι   | Packet buffer read data valid               |
| Interrupt and Control   |           |     |                                             |
| dma_req[]               | NUM_CHAN  | Ι   | DMA requests, active high                   |
| dma_ack[]               | NUM_CHAN  | 0   | DMA acknowledge, active high                |
| event[]                 | NUM_CHAN  | 0   | Event interrupts                            |
| error[]                 | NUM_CHAN  | 0   | Error interrupts                            |
| actchan[]               | CWIDTH    | 0   | Active channel number                       |
| subchan[]               | SUBWIDTH  | 0   | Sub-channel value                           |
| auxctrl[]               | 16        | 0   | Auxiliary control outputs                   |
| auxstat[]               | 16        | Ι   | Auxiliary control inputs                    |

# **System Configurations**

## Single-WISHBONE

A typical single-WISHBONE configuration is illustrated in Figure 2-3.

#### Figure 2-3. SGDMAC in a Single-WISHBONE System

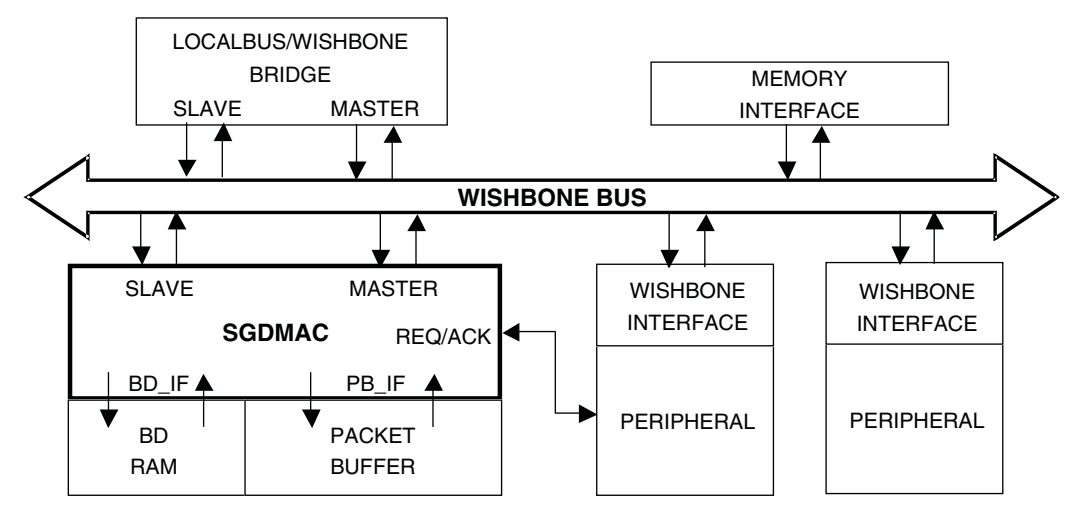

The SGDMAC core Master and Slave interfaces are connected to the WISHBONE bus. The SLAVE data width is always 32 bits. The MASTER data width should be the full width of the bus. Single-bus configurations require a

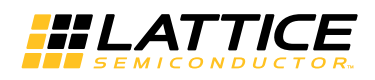

Packet Buffer, since all intra-bus transfers are implemented as split transactions. The SGDMAC Master competes with other bus masters for bus ownership. Peripherals are connected to the WISHBONE bus by their slave (and perhaps master) interfaces, and may also have request/acknowledge connections to the SGDMAC to allow peripheral-initiated transfers.

Peripherals need not occupy the full bus width; if not, they should be connected to the low-order WISHBONE data signals for both Big- and Little-Endian systems (for example, an eight-bit port would connect to D0-D7). Transfers between slaves with dissimilar port widths are handled by the SGDMAC core. For example, for a data transfer from an 8-bit peripheral to a 32-bit peripheral, the read portion of the transfer would occur 8 bits at a time, the write portion 32 bits at a time. Transfers to and from WISHBONE slaves should always utilize their full bus widths, both to achieve the greatest throughput and to avoid confusion about which portion of the bus should be active (especially in Big-Endian systems).

#### **Dual-WISHBONE**

A typical dual-WISHBONE configuration is illustrated in Figure 2-4.

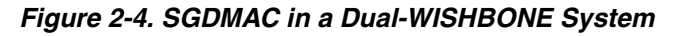

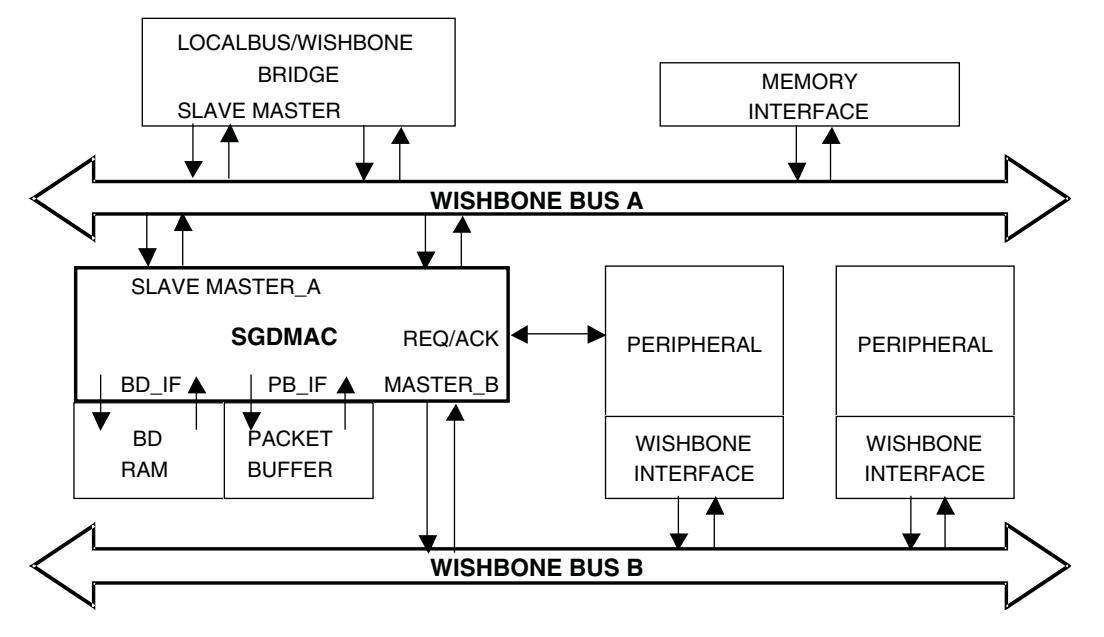

Higher throughput may be achieved by adding a second WISHBONE bus. A dual-bus SGDMAC core performs both intra- and inter-bus transfers. The same bus-width considerations apply for dual-bus configurations as for single-bus. The two WISHBONE buses need not be of the same topology; for example, one may be a shared bus and the other a crossbar switch. They do, however, need to have the same Endian-ness.

Inter-bus transfers do not require split transactions. Unlike intra-bus transfers, inter-bus transfers do not use Packet Buffer resources (in fact, the Packet Buffer is optional if only inter-bus transfers are required). A small FIFO in the SGDMAC core provides temporary storage for assembly/disassembly of data transferred from bus to bus. For non-split transfers, both buses are owned by the SGDMAC for the duration of each burst. Split transactions, on the other hand, transfer a full burst of data from the source bus to the Packet buffer, then from the Packet Buffer to the destination bus, and only occupy one bus at a time. Bus traffic characteristics will determine whether split or non-split transactions provide the greatest overall throughput.

#### **Distributed DMA**

The single- and dual-bus configurations above are examples of centralized DMA control: a single controller handles the DMA transfers for a set of WISHBONE peripherals. For some systems, a better solution might be to distribute the DMA function to the bus clients themselves, allowing them to initiate and accept transfers to and from other clients. This approach offers the following advantages:

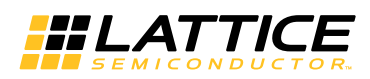

- Reduces bus traffic. In a centralized DMA system, two bus transactions are required for each datum moved. With distributed DMA, most data transfers require only one bus transaction.
- The number of available DMA channels grows with the addition of each DMA-capable peripheral.
- Supports full-interconnect bus topologies (crossbar switch, for example) for higher throughput. Multiple bus master-slave pairs can exchange data simultaneously.

The SGDMAC core provides an easy way to add DMA capability to peripheral devices by using the Packet Buffer interface and the request/acknowledge ports. A possible implementation of a DMA-enabled peripheral is illustrated in Figure 2-5.

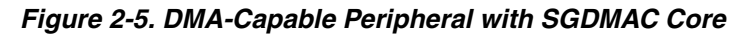

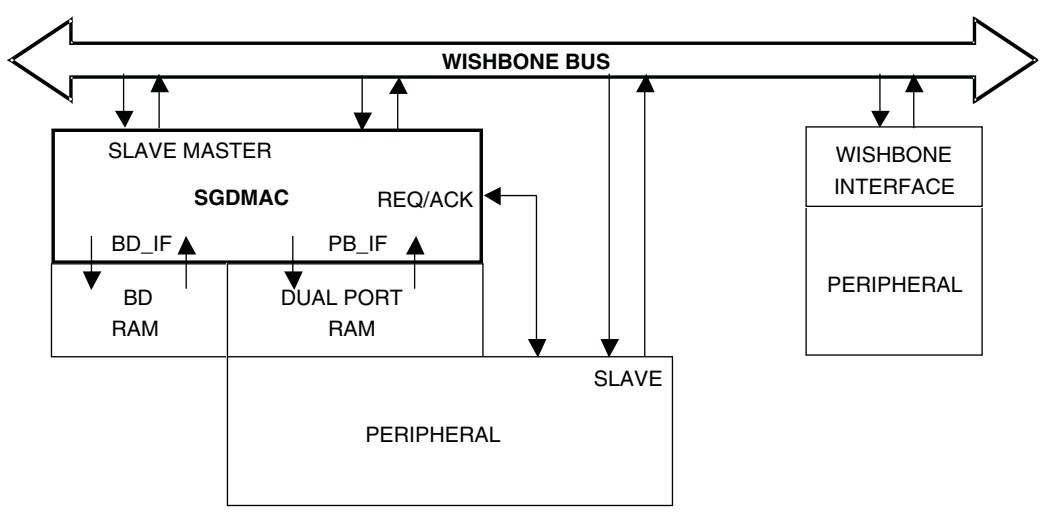

The SGDMAC core in this example is used in single-bus mode, although dual-bus mode would also work (the peripheral could transfer data between itself and either bus). A small buffer descriptor RAM provides only those descriptors needed by the peripheral. A dual-port RAM attached to the core's Packet Buffer interface provides the data path, and the request/acknowledge signals allow the peripheral to initiate transfers and recognize transfer completion. The core's slave interface may be connected to the wishbone bus for channel and buffer descriptor setup or, for smart peripherals, there might be a direct connection between the peripheral and the core's slave port.

# Interface Descriptions

## WISHBONE Interfaces

All WISHBONE interfaces are compliant with WISHBONE Specification B.3. The Cycle Indicator tags are used for burst transactions. They are sourced by the WISHBONE masters and valid when the strobe signal (stb) is active. The SGDMAC WISHBONE master interfaces also support an End-Of-Data tag. Buffer Descriptor Interface. The eod signal may be returned by bus slaves and is valid when the acknowledge (ack) signal is active.

#### **Buffer Descriptor Memory Interface**

The interface to the buffer descriptor RAM uses a simple synchronous handshake for reads and writes, as shown in Figure 2-6.

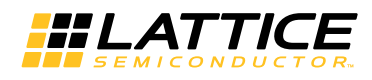

#### Figure 2-6. Buffer Descriptor Interface Timing

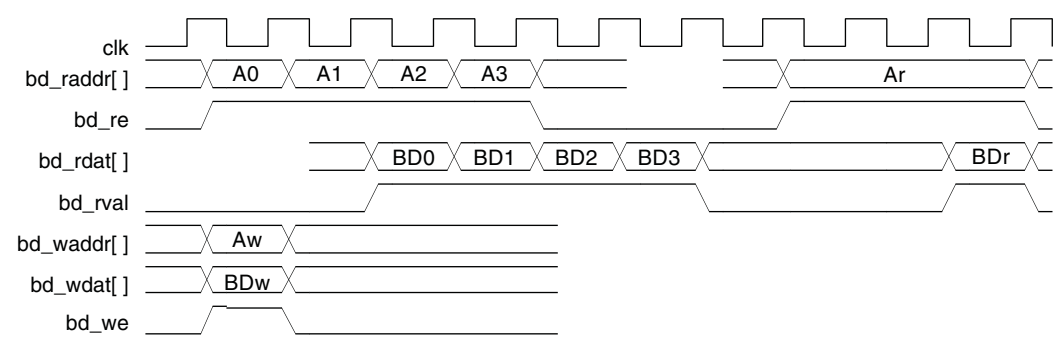

The SGDMAC core fetches a sequence of four 32-bit words from the user-provided Buffer Descriptor memory using a four clock-cycle burst. The active-high bd\_re signal, accompanied by a read address on bd\_raddr, signals the read request. The BD memory responds with an active-high bd\_rval, accompanied by buffer descriptor data. The request-to-valid-data interval is under the control of the BD memory. WISHBONE slave initiated reads are presented to the Buffer Descriptor memory as active high bd\_re and bd\_raddr, both of which are held until the BD memory responds with an active-high bd\_rval and corresponding data. BD memory writes are presented as a single clock-cycle assertion of bd\_we accompanied by write address bd\_waddr and write data bd\_wdat. The SGD-MAC core assumes that the BD memory accepts the write, so no acknowledge signal is required.

#### Packet Buffer Interface

The interface to the external Packet Buffer memory also uses a simple handshake to transfer data, as shown in Figure 2-7.

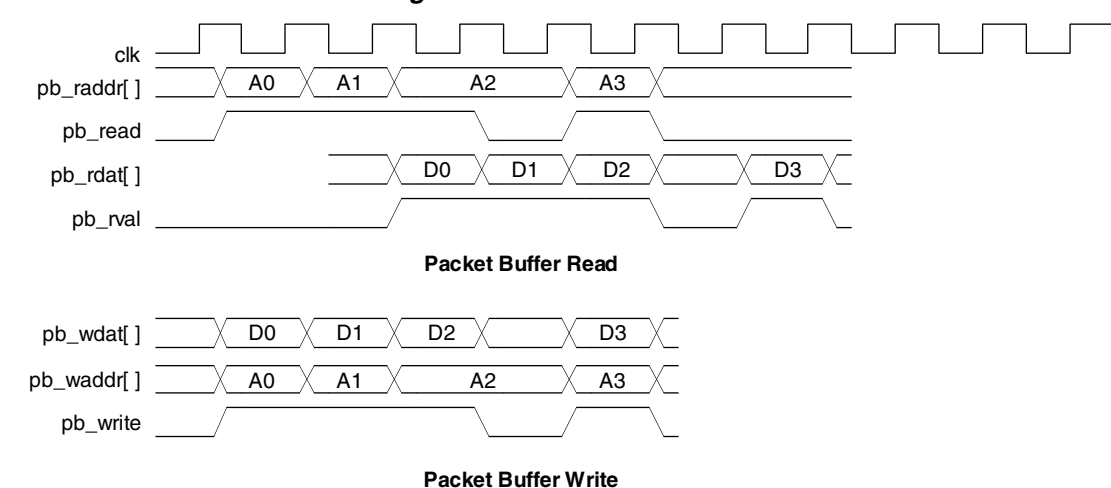

#### Figure 2-7. Packet Buffer Interface Timing

The pb\_read signal is asserted along with the read address. The PB memory responds some number of clockcycles later with pb\_rval and the read data.

Note: Because the PB memory's read latency is unknown to the core, the SGDMAC may perform more reads than necessary to complete the burst. The data from these superfluous reads are unused, and the next burst will begin at the appropriate PB read address. This should note pose a problem for Packet Buffers implemented as normal RAMs, but prevents the use of Packet Buffers implemented as FIFOs.

For packet buffer writes, the pb\_write signal is asserted with the write address and data. The SGDMAC core assumes that the PB memory can accept the write, so no acknowledge signal is required.

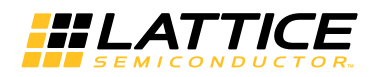

# **Registers and Memory**

# Table 2-2. Registers and Memory

| Name                | Addr (hex) | Width | Access | Description                            |  |  |
|---------------------|------------|-------|--------|----------------------------------------|--|--|
| Global Registers    |            |       |        |                                        |  |  |
| IPID                | 0          | 32    | R      | IP identification register             |  |  |
| IPVER               | 4          | 32    | R      | IP version register                    |  |  |
| GCONTROL            | 8          | 32    | RW     | Global control register                |  |  |
| GSTATUS             | С          | 32    | RW     | Global status register                 |  |  |
| GEVENT              | 10         | 32    | RC1    | Global channel event register and mask |  |  |
| GERROR              | 14         | 32    | RW     | Global channel error register and mask |  |  |
| GARBITER            | 18         | 32    | RW     | Global arbiter control register        |  |  |
| GAUX                | 1c         | 32    | RW     | Auxiliary inputs and outputs           |  |  |
| Channel N Registers |            |       |        |                                        |  |  |
| CONTROLN            | N<<5 + 200 | 32    | RW     | Control register                       |  |  |
| STATUSN             | N<<5 + 204 | 32    | RW     | Status register                        |  |  |
| CURSRCN             | N<<5 + 208 | 32    | R      | Current source register                |  |  |
| CURDSTN             | N<<5 + 20c | 32    | R      | Current destination register           |  |  |
| CURXFERCNT          | N<<5 + 210 | 32    | R      | Current transfer count                 |  |  |
| PBOFFSETN           | N<<5 + 214 | 32    | RW     | Packet buffer start address            |  |  |
| Buffer Descriptor X |            |       |        |                                        |  |  |
| CONFIG0X            | X<<4 + 400 | 32    | RW     | Control register                       |  |  |
| CONFIG1X            | X<<4 + 404 | 32    | RW     | Status register                        |  |  |
| SRC_ADDRX           | X<<4 + 408 | 32    | RW     | Source address                         |  |  |
| DST_ADDRX           | X<<4 + 40c | 32    | RW     | Destination address                    |  |  |

## **Global Registers**

## Table 2-3. IPID - IP Identification Register (address = 0)

| Field Name | Bits  | Access | Description      |
|------------|-------|--------|------------------|
| VENDORID   | 31:16 | R      | Vendor ID (1204) |
| IPNUM      | 15:0  | R      | IP number (TBD)  |

#### Table 2-4. IPVER - IP Version Register (address = 4)

| Field Name | Bits  | Access | Description                                                                                                    |
|------------|-------|--------|----------------------------------------------------------------------------------------------------|
| MAJOR      | 31:24 | R      | Major version number                                                                                                    |
| MINOR      | 23:16 | R      | Minor version number                                                                                                    |
| NUMCHAN    | 15:12 | R      | Number of channels supported by this configuration                                                                              |
| unused     | 11    |        |                                                                                                    |
| NUMSUB     | 10:8  | R      | Number of sub-channels supported by this configuration                                                                          |
| CAPABLE    | 7:0   | R      | Capability bits<br>0: B-Bus present (0-no, 1-yes)<br>1: Packet Buffer present (0-no, 1-yes)<br>2: Endian-ness (1-Big, 2-Little) |

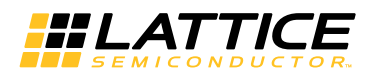

#### Table 2-5. GCONTROL - Global Control Register (address = 8)

| Field Name | Bits  | Access | Description                                                  |
|------------|-------|--------|--------------------------------------------------------------|
| CHENABLE   | 15:0  | RW     | Channel enable bits                                          |
| CHMASK     | 31:16 | RW     | Channel request mask - '1' masks channel's DMA request input |

#### Table 2-6. GSTATUS - Global Status Register (address = c)

| Field Name | Bits | Access | Description                                                                                |
|------------|------|--------|--------------------------------------------------------------------------------------------|
| CHACTIVE   | 15:0 | R      | Each bit is a copy of the corresponding channel's REQUEST bit                              |
| AENABLE    | 29   | RW     | '1' enables A-Bus Master operation, '0' resets                                             |
| BENABLE    | 30   | RW     | '1' enables B-Bus Master operation, '0' resets                                             |
| GENABLE    | 31   | RW     | '0' holds all SGDMAC machines in their initialization state; '1' enables normal operation. |

#### Table 2-7. GEVENT - Global Event Register (address = 10)

| Field Name | Bits  | Access | Description                                                    |
|------------|-------|--------|----------------------------------------------------------------|
| CHEVENT    | 15:0  | R      | Each bit is a copy of the corresponding channel's XFERCOMP bit |
| CHEVMSK    | 31:16 | RW     | Masks the channels' event outputs                              |

#### Table 2-8. GERROR - Global Error Summary and Mask (address = 14)

| Field Name | Bits  | Access | Description                                                                             |
|------------|-------|--------|-----------------------------------------------------------------------------------------|
| CHERR      | 15:0  | R      | Summary error bits for each channel. Clears when channel errors are cleared (or masked) |
| CHERRMSK   | 31:16 | RW     | Masks the channels' summary error bit outputs                                           |

#### Table 2-9. GARBITER - Global Arbiter Control (address = 18)

| Field Name | Bits  | Access | Description                                         |
|------------|-------|--------|-----------------------------------------------------|
| SHARE0     | 3:0   | RW     | Priority group 0 fair share value (0-15)            |
| SHARE1     | 7:4   | RW     | Priority group 1 fair share value                   |
| SHARE2     | 11:8  | RW     | Priority group 2 fair share value                   |
| SHARE3     | 15:12 | RW     | Priority group 3 fair share value                   |
| CHARBMSK   | 31:16 | RW     | Masks channel logic requests for service to arbiter |

#### Table 2-10. GAUX - Global Auxiliary Control and Status Register (address = 1c)

| Field Name | Bits  | Access | Description                                                     |
|------------|-------|--------|-----------------------------------------------------------------|
| AUXCTRL    | 15:0  | W      | Drives auxctrl outputs during slave write only, '0's otherwise. |
| AUXSTAT    | 31:16 | R      | Reflects value of auxstat inputs                                |

#### Per Channel Registers

#### Table 2-11. CONTROLx - Channel Control Register (address = channel<<5 + 200)</td>

| Field Name | Bits  | Access | Description                                                 |
|------------|-------|--------|-------------------------------------------------------------|
| PRIGRP     | 7:6   | RW     | Priority group                                              |
| ERRMASK    | 15:8  | RW     | Error mask - '1' masks error output, error still registered |
| BDBASE     | 31:16 | RW     | Buffer descriptor base index                                |

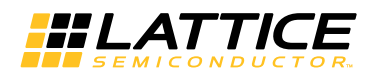

#### Table 2-12. Channel Status Register (address = channel<<5 +204)

| Field Name | Bits  | Access | Description                                                                                                    |
|------------|-------|--------|----------------------------------------------------------------------------------------------------|
| ENABLED    | 0     | R      | Copy of channel enable in global control register                                                                                               |
| REQUEST    | 1     | RW     | DMA request active on this channel. Set by external DMA request sig-<br>nal or SW set on write to 1. Cleared by channel when transfer complete. |
| XFERCOMP   | 2     | R      | '1' indicates current transfer complete                                                                                                    |
| EOD        | 3     | R      | '1' indicates End-Of-Data condition encountered                                                                                                 |
| CLRCOMP    | 4     | W      | '1' clears XFERCOMP and EOD                                                                                                    |
| unused     | 6:5   |        |                                                                                                    |
| RTRYCNT    | 11:7  | R      | Retry count                                                                                                    |
| STATE      | 15:12 | R      | Channel logic machine's current state (values TBD)                                                                                              |
| ERRORS     | 23:16 | RC1    | Channel errors (clear on write to 1) 16: bus error 17: local address out of range 18: timeout error 19: illegal retry                           |

#### Table 2-13. CURSRCx - Current Source Address (address = channel<<5 + 208)

| Field Name | Bits | Access | Description            |
|------------|------|--------|------------------------|
| SRCADDR    | 31:0 | R      | Current source address |

#### Table 2-14. CURDSTx - Current Destination Address (address = channel<<5 + 20c)

| Field Name | Bits | Access | Description                 |
|------------|------|--------|-----------------------------|
| DSTADDR    | 31:0 | R      | Current destination address |

#### Table 2-15. CURXFERCNTx - Current Transfer Count (address = channel<<5 + 210)

| Field Name | Bits  | Access | Description                        |
|------------|-------|--------|------------------------------------|
| CNT        | 15:0  | R      | Number of bytes transferred so far |
| CURR_BD    | 31:16 | R      | Current BD pointer                 |

#### Table 2-16. PBOFFSETx - Packet Buffer Offset for Channel x (address = channel<<5 + 214)</th>

| Field Name | Bits | Access | Description                 |
|------------|------|--------|-----------------------------|
| OFFSET     | 31:0 | RW     | Packet Buffer start address |

#### **Buffer Descriptors**

#### Table 2-17. CONFIG0 - Buffer Descriptor Configuration 0 (address = bd<<4 + 400)

| Field Name  | Bits  | Access | Description                                                    |
|-------------|-------|--------|----------------------------------------------------------------|
| EOL         | 0     | RW     | End of BD sequence                                             |
| SPLIT       | 1     | RW     | Split transaction                                              |
| LOCK        | 2     | RW     | Bus locking                                                    |
| AUTORETRY   | 3     | RW     | Channel does autonomous retry                                  |
| RETRYTHRESH | 7:4   | RW     | Retry threshold for this transaction                           |
| SRC_BUS     | 9:8   | RW     | Source bus (00=A, 01=B, 10=PB)                                 |
| SRCBUS_SIZE | 12:10 | RW     | Source bus transaction data width (log2(number_of_bytes))      |
| SRCINCR     | 14:13 | RW     | Source address increment mode (00-none, 01-linear, 10-loop)    |
| unused      | 15    |        |                                                                |
| DST_BUS     | 17:16 | RW     | Destination bus (00=A, 01=B, 10=PB)                            |
| DSTBUS_SIZE | 20:18 | RW     | Destination bus transaction data width (log2(number_of_bytes)) |

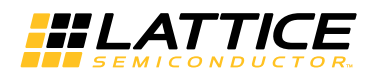

#### Table 2-17. CONFIG0 - Buffer Descriptor Configuration 0 (address = bd<<4 + 400) (Continued)

| Field Name   | Bits  | Access | Description                                                      |
|--------------|-------|--------|------------------------------------------------------------------|
| DSTINCR      | 22:21 | RW     | Destination address increment mode (00-none, 01-linear, 10-loop) |
| unused       | 23    |        |                                                                  |
| SUBCHAN      | 26:24 | RW     | Sub-channel value                                                |
| unused       | 28:27 |        |                                                                  |
| BD_NEXT      | 29    | RW     | If '1', start next transaction at next BD, otherwise BDBASE.     |
| BD_STATUS    | 30    | RW     | BD status – '1' means buffer available.                          |
| BD_STATUS_EN | 31    | RW     | '1' enables buffer status behavior for this BD.                  |

#### Table 2-18. CONFIG1 - Buffer Descriptor Configuration 1 (address = bd<<4 +404)

| Field Name | Bits  | Access | Description                  |
|------------|-------|--------|------------------------------|
| XFER_SIZE  | 15:0  | RW     | Total transfer size in bytes |
| BURST_SIZE | 31:16 | RW     | Maximum burst size in bytes  |

#### Table 2-19. SRC\_ADDRESS - Source Address (address = bd<<4 + 408)

| Field Name | Bits | Access | Description    |
|------------|------|--------|----------------|
| SRC        | 31:0 | RW     | Source address |

#### Table 2-20. DST\_ADDRESS - Buffer Descriptor Configuration 0 (address = bd<<4 + 40c)

| Field Name | Bits | Access | Description         |
|------------|------|--------|---------------------|
| DST        | 31:0 | RW     | Destination address |

#### **Transaction Scenarios**

#### Initialization

**Channel Initialization:** Channel initialization occurs when a channel is disabled. A disabled channel has its STA-TUS register's REQUEST, XFERCOMP, and ERRORS fields cleared. CONTROL register fields PRIGRP and BDBASE retain their current values, and ERRMASK is set to all '1's. Before enabling a channel, its PRIGRP and BDBASE fields must be set to valid values.

To reinitialize a channel, simply disable it via its corresponding CHENABLE bit in the Global Control Register (GCONTROL), set its control fields to their appropriate values, then enable it.

Global Initialization: Power-up and GSR resets have the following effect on the global registers:

- IP identification and version registers have fixed logic values and are unaffected by reset.
- In GCONTROL, CHENABLE is all zeros, disabling all channels, and CHMASK is all '1's, masking all request inputs.
- Since all channels are disabled, the CHACTIVE bits in GSTATUS will be '0'. AENABLE, BENABLE, and GEN-ABLE initialize to '0'.
- Since all channels are disabled, the CHEVENT bits in GEVENT will be '0'. The CHEVMSK bits will all be '1', masking the event outputs.
- Since all channels are disabled, the CHERR bits in GERROR will be '0'. The CHERRMSK bits initialize to '1', masking the error outputs.
- In GARBITER, all SHAREx fields initialize to zero. All CHARBMSK bits init to zero (allows all channels' requests to arbiter).

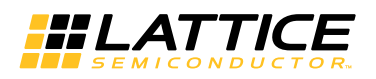

#### The Overall Initialization Sequence

- Set up channel control for channels to be enabled, including buffer descriptors.
- Set up arbiter properties.
- Enable WISHBONE masters.
- Enable SGDMAC core.
- Enable channels.

#### Simple DMA

- Set the channel's head buffer descriptor values with EOL bit set to '1', BURST\_SIZE >= XFER\_SIZE.
- Set the STATUSx.REQUEST bit to '1'. (Alternatively, the DMA request input may be unmasked and the transaction initiated by a '1' on the request input.)
- DMA engine signals WISHBONE master(s) to request bus access. Masters have bus control until transfer complete.
- Upon completion, channel logic clears STATUSx.REQUEST, sets STATUSx.XFERCOMP, and signals DMA acknowledge to the requesting peripheral.
- Transfer completion handling may be: fire-and-forget; poll STATUSx.XFERCOMP for a '1', then write CON-TROLx.CLRCOMP to '1' to clear STATUSx.XFERCOMP; or respond to channel event interrupt by writing CON-TROLx.CLRCOMP to '1' to clear STATUSx.XFERCOMP. Hardware initiated requests are terminated by dma\_ack[x]. Withdrawing dma\_req[x] clears both STATUSx.XFERCOMP and dma\_ack[x].

#### **Multi-Burst Transfers**

- Same as simple DMA, except BURST\_SIZE < XFER\_SIZE in head buffer descriptor.
- DMA engine transfers BURST\_SIZE data, then signals channel that burst is complete. Channel requests servicing for bursts until XFER\_SIZE has been transferred.
- Transfer completion is the same as simple DMA

#### **Multiple-Descriptor Transfers**

- Same as simple DMA, except multiple buffer descriptors are set up in sequence. Only final descriptor has EOL set to '1'. Each buffer descriptor has its own XFER\_SIZE and BURST\_SIZE.
- DMA engine completes each transfer as in multi-burst case. Channel logic increments STATUSx.CURR\_BD.
- Transfer completion is the same.

#### **Split Transactions**

- Same as any of the above, except SPLIT bit in descriptor is set.
- DMA engine signals source WISHBONE master only, data for first burst is transferred to packet buffer.
- DMA engine signals burst complete to arbiter, which reselects active channel.
- When split transaction channel is serviced again, DMA engine signals destination WISHBONE master only, data for first burst is transferred from packet buffer. Burst complete sent to arbiter.
- Repeat sequence for all bursts until destination half of final burst is complete.
- Transfer completion as usual

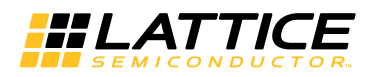

#### Packet Buffer as Source or Destination

- Set channel packet buffer offsets so that channel space is large enough to hold XFER\_SIZE
- Same as any other non-split transaction, but set SRC\_BUS (or DST\_BUS) field in buffer descriptor to select Packet Buffer.

#### **Autonomous Retry**

- During any burst transfer, a WISHBONE master may receive a retry indication during bus arbitration. If AUTORE-TRY is set in descriptor, follow this sequence.
- DMA engine signals retry to channel and arbiter. Arbiter moves to next active channel. Channel logic increments retry count.
- When retry channel is again serviced, proceed as before. If retry count exceeds RETRYTHRESH (in descriptor), signal error and freeze channel logic.
- Otherwise, continue until no retry occurs.

#### **Hardware Retry**

- If AUTORETRY is not set, channel responds to retry signal from DMA engine by deactivating its STA-TUSx.REQUEST bit.
- '1' on DMA request input for this channel starts the process beginning with this burst.
- Continue as before.

#### EOD

- During any burst in a transaction, the source bus WISHBONE master receives an End-Of-Data flag. The WISH-BONE master relinquishes control of the bus and signals EOD to the DMA engine.
- The DMA engine terminates the entire transaction as usual, even in the middle of a sequence of bursts, and sets the STATUSx.EOD to a '1', in addition to setting STATUSx.XFERCOMP.
- When CONTROLx.CLRCOMP is written to '1', STATUSx.EOD is cleared along with STATUSx.XFERCOMP.

#### **Buffer Status Checking**

- In Buffer Status mode, if status checking is enabled for the requested buffer (CONFIG0.BD\_STATUS\_EN is '1') and the buffer is marked as unavailable (CONFIG0.BD\_STATUS is '0'), the DMA engine immediately terminates the transfer by setting STATUSx.XFERCOMP and clearing STATUSx.REQUEST. STATUSx.ERRORs[4] is set, indicating a buffer descriptor error.
- The SGDMAC core takes no autonomous action to recover from a buffer descriptor error.

#### **Requirements and Guidelines**

#### **Transfer and Burst Sizes**

- Both transfer and burst sizes must be integer multiples of the largest bus size. (Reason: the internal FIFO is the width of the largest bus, and it is read and written with full-width data words only.)
- For multiple buffer descriptor transfers (scatter-gather mode), each descriptor has its own transfer and burst sizes. The SGDMAC core has no information about the total transfer size for multi-descriptor transactions.
- Internal address, transfer, and burst counters only increment in their lower 16 bits. This imposes two restrictions:

   (a) Transfer and burst sizes are limited to 64K bytes;
   (b) in address auto-increment mode, the address must not cross a 64K boundary.

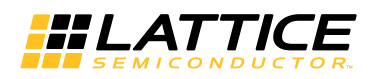

- For transfers to/from the packet buffer, transfer size must be less than or equal to the space allocated for the channel in packet buffer memory.
- For split transactions and intra-bus transfers, burst size must be less than or equal to the space allocated for the channel in packet buffer memory.

#### **WISHBONE** Connections

- The SGDMAC WISHBONE master ports should occupy the full width of the buses to which they're attached.
- WISHBONE bus slaves may have narrower data ports than the bus to which they are attached. In this case, they must be connected to the lower bus data bits for both Big- and Little-Endian systems.

#### **Sources and Destinations**

- Intra-bus transfers are always implemented as split transactions. This is done autonomously by the core, so setting the split bit in the buffer descriptor is not required.
- Do not do split transactions with the Packet Buffer as source or destination (one of the transfer steps will be PB-to-PB).
- Packet buffer source and destination addresses always start at the channel's packet buffer offset. The source (or destination) address in the buffer descriptor is ignored.

#### **Channels and Sub-Channels**

 The actchan and subchan output ports of the SGDMAC core carry the active channel number and sub-channel number for the duration of each burst, and may be useful for interfaces outside the scope of the standard WISH-BONE/SGDMAC interaction. For example, they could be used as WISHBONE data tags. Or, the sub-channel value could be used to form part of the address into Packet Buffer memory to provide sub-channel granularity.

Chapter 3:

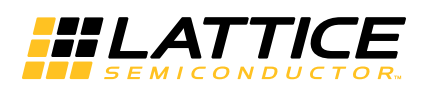

# **Parameter Settings**

The IPexpress<sup>™</sup> tool is used to create IP and architectural modules in the Diamond software for the LatticeECP3 and LatticeXP2 device families. Refer to the IP Core Generation section for a description on how to generate the IP. Clarity Designer tool is used to create IP in the Diamond software for the ECP5 device family. Refer to IP Core Generation section for more information.

Table 3-1 provides the list of user configurable parameters for the SGDMAC IP core. The parameter settings are specified using the SGDMAC IP core Configuration GUI in IPexpress or Clarity Designer.

| Parameters                             | Range/Options               | Default Value                    |
|----------------------------------------|-----------------------------|----------------------------------|
| Buses                                  | •                           |                                  |
| Bus A Data Width                       | 8, 16, 32, 64, 128          | 32                               |
| Bus B Data Width                       | 0, 8, 16, 32, 64, 128       | 32                               |
| Address Width                          | 16-32                       | 32                               |
| Byte Order                             | 0 or 1                      | Little Endian                    |
| Add Auxiliary Ports auxstat and ausctl | 0=Unselected 1=Selected     | Not selected                     |
| Address Decoding                       |                             |                                  |
| Address Decode Size                    | 0 to 24                     | 0                                |
| Address Match Value                    | 0 to FFFFFFF                | 0                                |
| Channels                               |                             |                                  |
| Number of Channels                     | 1 to 16                     | 16                               |
| Number of Sub-CHannels                 | 0 to 8                      | 4                                |
| Arbiter Type                           | 0 or 1                      | Simple Round-robin<br>(value: 0) |
| Enable Buffer Status Check/Update      | 0 = Disabled<br>1 = Enabled | Disabled                         |
| Memory Interfaces                      |                             |                                  |
| Number of Buffer Descriptions          | 1 to 65536                  | 256                              |
| Packet Buffer SIze                     | 0 to 65536                  | 4096                             |
| Generation Options                     |                             |                                  |
| Clock Frequency (MHz)                  |                             | 150                              |
| Behavioral Model                       |                             | Enabled                          |
| Netlist (.ngo)                         |                             | Enabled                          |
| Evaluation Directory                   |                             | Enabled                          |
| Transfer Settings                      |                             |                                  |
| Source Bus                             | A=0<br>B=1<br>C=2           | From Buffer Descriptor           |
| Source Bus Size                        | 8, 16, 32,<br>64, 128       | From Buffer Descriptor           |
| Source Address                         | 0 to FFFFFFF                | From Buffer Descriptor           |
| Destination Bus                        | A=0<br>B=1<br>C=2           | From Buffer Descriptor           |
| Destination Bus Size                   | 8, 16, 32,<br>64, 128       | From Buffer Descriptor           |
| Destination Address                    | 0 to FFFFFFF                | From Buffer Descriptor           |

#### Table 3-1. SGDMAC Parameters

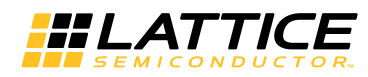

Table 3-1. SGDMAC Parameters (Continued)

| Parameters          | Range/Options | Default Value          |
|---------------------|---------------|------------------------|
| LOCK Value          | 0=off<br>1=on | From Buffer Descriptor |
| AUTORETRY Value     | 0=off<br>1=on | From Buffer Descriptor |
| AutoRetry Threshold | 0 to 15       | From Buffer Descriptor |

# **User Parameters Tab**

Figure 3-1 shows the contents of the User Parameters tab.

#### Figure 3-1. User Parameters Tab

| Buses       |                                                      |
|-------------|------------------------------------------------------|
|             | Bus A Data Width: 32 💌                               |
|             | Bus B Data Width: 32 👻                               |
|             | Address Width: 32                                    |
|             | Byte Order: 💿 Little Endian 🔿 Big Endian             |
| Add Auxilia | ry Ports auxstat and auxotl                          |
| Address De  | coding                                               |
|             | Address Decode Size: 0                               |
|             | Address Match Value: 0                               |
| eneral ener |                                                      |
| Channels-   |                                                      |
|             | Number of Channels: 16 🚔                             |
| N           | lumber of Sub-Channels: 🗧 🚍                          |
|             | Arbiter Type: 🔘 Weighted Round Robin 🛛 📀 Round Robin |
| Enable Buf  | fer Status Check/Update                              |
| Memory Int  | erfaces                                              |
| Num         | ber of Buffer Descriptors: 256                       |
|             | Packet Buffer Size: 4096                             |
|             |                                                      |
| Generation  | Uptions                                              |
| Clock Frequ | ency (MHz):  150                                     |
| Debauieral  | Model 🔽 Netlist ( ngo) 🔽 Evaluation Directory        |

## Buses

This section sets the data widths for the A and B buses and the common address width. Setting "Bus B Data Width" to zero results in a single-bus configuration. "Byte Order" applies to both buses. Checking the "Add Auxiliary Ports auxstat and auxctl" box adds the auxiliary ports to the core.

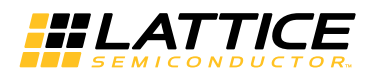

#### Bus A Data Width

This option sets the Bus A data width.

#### Bus B Data Width

This option sets the Bus B data width. 0 = single-bus configuration.

#### Address Width

This option sets the Address width.

#### **Byte Order**

This option sets the Byte order.

- 0=Little Endian
- 1=Big Endian

Note: This parameter applies to both buses.

#### Add Auxiliary Ports auxstat and auxctl

When checked, this options adds the auxiliary ports to the core.

#### **Address Decoding**

"Address Decode Size" sets the number of high-order address bits the WISHBONE slave will use for partial address decoding. "Address Match Value" sets the value the bits will be compared against. An "Address Decode Size" of zero means the WISHBONE bus is doing full address decoding and no address matching by the core.

#### **Address Decode Size**

This option sets the full address decode size.

Note: a value of 0 means the WISHBONE bus is doing full addressing (no address matching is done by the core).

#### Address Match Value

This option sets the full address decode match value.

#### Channels

The Channels section sets the number of channels and sub-channels (per channel). The Arbiter type choices are weighted and simple round-robin. Choose simple round-robin for a much more compact, higher performance arbitration module. The Enable Buffer Status Check/Update option provides the ability to provide circuitry for buffer status handling. The check/update is enabled/disabled per buffer descriptor).

#### Number of Channels

This option sets the number of DMA channels.

#### Number of Sub-Channels

This option sets the number of DMA sub-channels.

#### **Arbiter Type**

This option sets the determines weighted or simple round-robin arbitration:

- 0 = Round-robin is selected
- 1 = Weighted is selected

#### Enable Buffer Status Check/Update

This option provides circuitry for buffer status handling:

- 0 = Unselected
- 1 = Selected

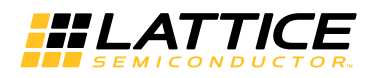

#### Memory Interfaces

The "Number of Buffer Descriptors" option configures the size of the BD (buffer descriptor) memory read and write address buses. There are four 32-bit words per buffer descriptor. 65536 is the maximum number of descriptors allowed. The "Packet Buffer Size" option is the number of bytes in the external packet buffer. This item sets the packet buffer address bus sizes. The data bus is always the size of the largest WISHBONE bus.

#### Number of Buffer Descriptions

This option sets the number of buffer descriptors.

#### Packet Buffer Size

This option sets the number of bytes in the external packet buffer.

## **Generation Options**

#### **Clock Frequency (MHz)**

This option sets the fMAX setting for core synthesis and eval implementation map, place, and route (more on eval later).

#### **Behavioral Model**

This option generates a configuration-specific non-synthesizeable behavioral model for the core.

#### Netlist

This option synthesizes the user-specified core configuration in .ngo format.

#### **Evaluation Directory**

This option creates a configuration-specific implementation directory where the user may map, place, and route the core to obtain performance and utilization results.

# Synthesis Optimizations Tab

Every data transfer performed by the SGDMAC is controlled by values normally held in a 4-word section of memory called a buffer descriptor. When a channel is chosen by the arbiter to be the active channel, the dma engine fetches these control values (also known as transaction parameters) from buffer descriptor memory.

Several of the buffer descriptor transaction parameters may be fixed values for some applications. Substantial logic savings are possible by setting these values at synthesis time rather than retrieving them from the buffer descriptor memory. Source and Destination address maybe set to hexadecimal values via their respective text entry field. An entry field is provided for retry threshold.

Figure 3-2 shows the contents of the Synthesis Optimization tab.

#### Figure 3-2. Synthesis Optimization Tab

| Transfer Settings          |         | 55 33 | <br> | <br> |
|----------------------------|---------|-------|------|------|
| Source Bus:                | from BD | •     |      |      |
| Source Bus Size:           | from BD | -     |      |      |
| Source Address (hex):      | from BD |       |      |      |
| Destination Bus:           | from BD | -     |      |      |
| Destination Bus Size:      | from BD | -     |      |      |
| Destination Address (hex): | from BD |       |      |      |
| LOCK Value:                | from BD | -     |      |      |
| AUTORETRY Value:           | from BD | -     |      |      |
| AutoRetry Threshold:       | from BD |       |      |      |

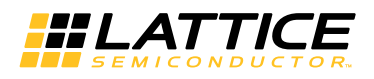

# **Transfer Settings**

#### Source Bus

This option sets the source bus of the DMA transaction:

- A: Static, BusA
- B: Static, BusB
- PB: Packet Buffer
- From BD: Dynamic, refer to the BD register.

#### Source Bus Size

This option sets the source bus transaction data width:

- 8/16/32/64/128: Static, will be converted to log2(number\_of\_bytes) as 0/1/2/3/4
- From BD: Dynamic, refer to BD register

#### **Destination Bus Size**

This option sets the destination bus transaction data width:

- 8/16/32/64/128: Static, will be converted to log2(number\_of\_bytes) as 0/1/2/3/4
- From BD: Dynamic, refer to BD register

#### Source Address

This option sets the source starting address.

#### **Destination Bus**

This option sets the destination bus of the DMA transaction:

- A: Static, BusA
- B: Static, BusB
- PB: Static, Packet Buffer
- From BD: Dynamic, refer to the BD register.

#### **Destination Bus Size**

This option sets the destination bus transaction data width:

- 8/16/32/64/128: Static, will be converted to log2(number\_of\_bytes) as 0/1/2/3/4
- From BD: Dynamic, refer to BD register

#### **Destination Address**

This option sets the destination starting address.

#### LOCK Value

This option sets bus locking:

- 0: Static, Always off;
- 1: Static, Always on;
- From BD: Dynamic, refer to BD register

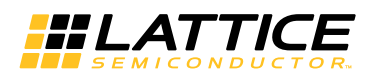

#### **AUTORETRY Value**

This option sets the channel to do autonomous retry:

- 0: Static, Always off;
- 1: Static, Always on;
- From BD: Dynamic, refer to BD register

#### AutoRetry Threshold

This option sets the number of autonomous retries.

Chapter 4:

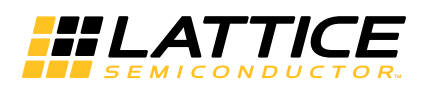

# **IP Core Generation**

# **IP Core Generation in IPexpress**

This chapter provides information on how to generate the Lattice SGDMAC IP core using the Diamond software IPexpress tool, and how to include the core in a top-level design.

# Licensing the IP Core

An IP core- and device-specific license is required to enable full, unrestricted use of the SGDMAC IP core in a complete, top-level design. Instructions on how to obtain licenses for Lattice IP cores are given at:

#### http://www.latticesemi.com/products/intellectualproperty/aboutip/isplevercoreonlinepurchas.cfm

Users may download and generate the SGDMAC IP core and fully evaluate the core through functional simulation and implementation (synthesis, map, place and route) without an IP license. The SGDMAC IP core also supports Lattice's IP hardware evaluation capability, which makes it possible to create versions of the IP core that operate in hardware for a limited time (approximately four hours) without requiring an IP license. See the Hardware Evaluation section for further details. However, a license is required to enable timing simulation, to open the design in the Diamond EPIC tool, and to generate bitstreams that do not include the hardware evaluation timeout limitation.

## **Getting Started**

The SGDMAC IP core is available for download from the Lattice IP Server using the IPexpress tool. The IP files are automatically installed using ispUPDATE technology in any customer-specified directory. After the IP core has been installed, the IP core will be available in the IPexpress GUI dialog box shown in Figure 4-1.

The IPexpress tool GUI dialog box for the SGDMAC IP core is shown in Figure 4-1. To generate a specific IP core configuration the user specifies:

- Project Path Path to the directory where the generated IP files will be located.
- File Name "username" designation given to the generated IP core and corresponding folders and files.
- (Diamond) Module Output Verilog or VHDL.
- **Device Family** Device family to which IP is to be targeted (e.g. LatticeXP2, LatticeECP3, etc.). Only families that support the particular IP core are listed.
- Part Name Specific targeted part within the selected device family..

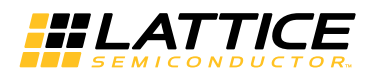

Figure 4-1. IPexpress Dialog Box (Diamond Version)

| H IPexpress                                                                                                    | A REAL PROPERTY AND ADDRESS OF TAXABLE PARTY.                                                                                                    |                                        |
|----------------------------------------------------------------------------------------------------|----------------------------------------------------------------------------------------------------|----------------------------------------|
| Eile Settings Help                                                                                                    |                                                                                                    |                                        |
| 📗 📗 🧾 🎒 🖏 🗇 💁 🐏 🛛 All Device Family                                                                                                    |                                                                                                    | 1                                      |
| Name     Version       Image: Second state of the second state of the second s | Scatter-Gather DMA Controller 3.0<br>Macro Type: User Configurable IP W<br>IP Name: Scatter-Gather DMA Con<br>Project Path: 4_x64/examples/sgdmac<br>File Name: sgdmac_core0<br>Module Output: Verilog<br>Device Family: LatticeECP3<br>Part Name: LFE3-150EA-6LFN1156C<br>Synthesis: SynplifyPro | ersion: 3.0<br>troller<br>_test Browse |
|                                                                                                    | Configuration About                                                                                                    | //                                     |

Note that if the IPexpress tool is called from within an existing project, Project Path, Module Output, Device Family and Part Name default to the specified project parameters. Refer to the IPexpress tool online help for further information.

To create a custom configuration:

- 1. Click the **Customize** button in the IPexpress tool dialog box to display the SGDMAC IP core Configuration GUI, as shown in Figure 4-2.
- 2. Select the IP parameter options specific to your application. Refer to the Parameter Settings section for more information on the SGDMAC IP core parameter settings.

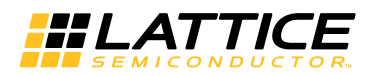

Figure 4-2. Configuration GUI (Diamond Version)

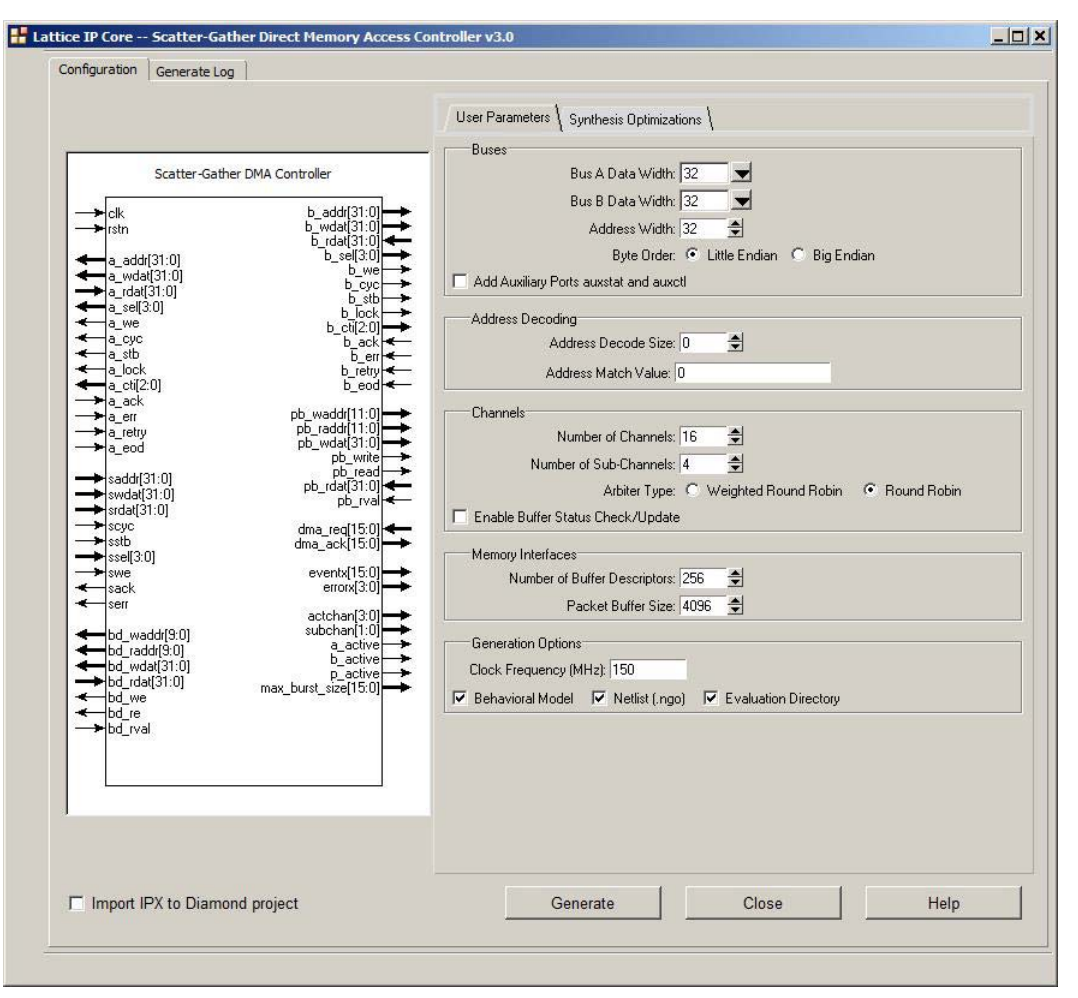

# **IPexpress-Created Files and Top Level Directory Structure**

When the user clicks the **Generate** button in the IP Configuration dialog box, the IP core and supporting files are generated in the specified "Project Path" directory. The directory structure of the generated files is shown in Figure 4-3.

Figure 4-3. LatticeECP3 SGDMAC IP Core Directory Structure

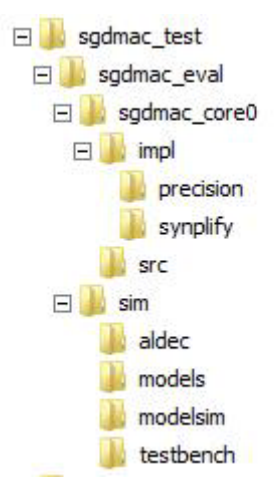

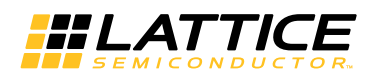

The design flow for IP created with the IPexpress tool uses a post-synthesized module (NGO) for synthesis and a protected model for simulation. The post-synthesized module is customized and created during the IPexpress tool generation.

Table 4-1 provides a list of key files and directories created by the IPexpress tool and how they are used. The IPexpress tool creates several files that are used throughout the design cycle. The names of most of the created files are customized to the user's module name specified in the IPexpress tool.

| Table 4- | 1.1 | File | List |
|----------|-----|------|------|
|----------|-----|------|------|

| File                               | Description                                                                                                    |
|------------------------------------|----------------------------------------------------------------------------------------------------|
| <username>.v</username>            | This file provides the SGDMAC core wrapper.                                                                                                    |
| <username>_core.v</username>       | This file provides the SGDMAC core for simulation.                                                                                                    |
| <username>_beh.v</username>        | This file provides a behavioral simulation model for the SGDMAC core.                                                                                                    |
| <username>_core_bb.v</username>    | This file provides the synthesis black box for the user's synthesis.                                                                                                    |
| <username>_core.ngo</username>     | The ngo files provide the synthesized IP core.                                                                                                    |
| <username>.lpc</username>          | This file contains the IPexpress tool options used to recreate or modify the core in the IPexpress tool.                                                                                                    |
| < <i>username</i> >.ipx            | The IPX file holds references to all of the elements of an IP or Module after it is generated from the IPexpress tool (Diamond version only). The file is used to bring in the appropriate files during the design implementation and analysis. It is also used to re-load parameter settings into the IP/Module generation GUI when an IP/Module is being re-generated. |
| <username>_top.[v,vhd]</username>  | This file provides a module which instantiates the SGDMAC core. This file can be easily modified for the user's instance of the SGDMAC core. This file is located in the <pre>sgdmac_eval/<username>/src directory.</username></pre>                                                                                                    |
| generate_core.tcl                  | This file is created when GUI "Generate" button is clicked. This file may be run from the command line.                                                                                                    |
| <username>_generate.log</username> | This is the IPexpress scripts log file.                                                                                                    |
| <username>_gen.log</username>      | This is the IPexpress IP generation log file                                                                                                    |

# Simulation Evaluation

The sgdmac\_eval directory produced by the SGDMAC generator contains two simulation (Aldec and ModelSim) subdirectories containing SGDMAC configuration and testbench files. The two directories are sim/aldec and sim/modelsim. The contents of the simulation evaluation subdirectories are as follows:

- sgdmac\_eval.do Simulation execution script
- transfer\_tests.v Test sequence commands in Verilog format
- modelsim.ini, modelsim.tcl ModelSim only execution support files
- wave.do Waveform setup script

To run an Aldec Active-HDL simulation:

- 1. Invoke Active-HDL.
- 2. In Active-HDL, select Tools->Execute macro.
- 3. Browse to sgdmac\_eval\sim\aldec.
- 4. Select sgdmac\_eval.do.

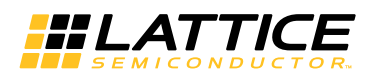

#### To run a ModelSim simulation:

- 1. Invoke ModelSim.
- 2. In ModelSim, select File -> Change Directory.
- 3. Browse to sgdmac\_eval\sim\modelsim.
- 4. Select Tools -> TCL -> Execute Macro.
- 5. Select sgdmac\_eval.do.

#### Implementation Evaluation

The SGDMAC IPexpress Generator optionally creates an implementation evaluation directory <project\_directory>/sgdmac\_eval/module\_name/impl. The module\_name\_eval file is a Diamond project file that will synthesize, map-place-and-route, and run timing analysis on the specified configuration of the SGDMAC core with dummy WISHBONE terminations to minimize I/O timing effects (in most applications the SGD-MAC core will not interface directly with device I/O). The purpose of this evaluation directory is to provide users an estimate of area and maximum clock frequency for the specified configuration. Actual results in a user application will vary based primarily on routing constraints.

## **SGDMAC Core Implementation**

#### **Functional Simulation**

The SGDMAC core generator produces a cycle-accurate Verilog behavioral model of the user-specified configuration of the SGDMAC core, module\_name\_beh.v. The generated module\_name\_inst.v file provides a template for instantiating the module in a Verilog netlist. The port connection list uses the port name as the default for the connection name. The size of the connection is provided. Users should edit these to connect the wires in their netlists. Only the ports that are valid for this specification configuration are included in the port list (all possible ports are listed in the example). An example of the module\_name\_inst.v file is shown below:

```
// Verilog module generated by IPExpress 05/22/2007
                                         10:14:24
// Filename: sgdmac 0 inst.v
// Copyright(c) 2005 Lattice Semiconductor Corporation. All rights reserved.
// sgdmac_0 instance template
//-----
sgdmac 0 sgdmac 0 inst (
  .clk(clk),
  .rstn(rstn),
  .a_addr(sga_addr[31:0]),
  .a_wdat(sga_wdat[31:0]),
  .a_rdat(sga_rdat[31:0]),
  .a sel(sga sel[3:0]),
  .a_we(sga_we),
  .a_cyc(sga_cyc),
  .a_stb(sga_stb),
  .a lock(sga lock),
  .a_cti(sga_cti[2:0]),
  .a_ack(sga_ack),s
  .a_err(sga_err),
  .a_retry(sga_retry),
  .a eod(sga eod),
   .b_addr(sgb_addr[31:0]),
  .b_wdat(sgb_wdat[31:0]),
   .b rdat(sgb rdat[31:0]),
  .b_sel(sgb_sel[3:0]),
```

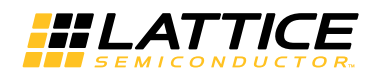

.b we(sgb we), .b\_cyc(sgb\_cyc), .b\_stb(sgb\_stb), .b\_lock(sgb\_lock), .b cti(sgb cti[2:0]), .b ack(sgb ack), .b\_err(sgb\_err), .b\_retry(sgb\_retry), .b\_eod(sgb\_eod), .saddr(sgs\_addr[31:0]), .swdat(sgs wdat[31:0]), .srdat(sgs rdat[31:0]), .scyc(sgs\_cyc), .sstb(sgs stb), .ssel(sgs sel[3:0]), .swe(sgs\_we), .sack(sgs ack), .serr(sgs\_err), .bd\_waddr(bd\_waddr[9:0]), .bd raddr(bd raddr[9:0]), .bd wdat(bd wdat[31:0]), .bd\_rdat(bd\_rdat[31:0]), .bd we(bd we), .bd re(bd re), .bd\_rval(bd\_rval), .bd err(bd err), .pb\_waddr(pb\_waddr[11:0]), .pb\_raddr(pb\_raddr[11:0]), .pb wdat(pb wdat[31:0]), .pb\_rdat(pb\_rdat[31:0]), .pb\_write(pb\_write), .pb\_read(pb\_read), .pb rval(pb rval), .dma reg(dma reg[15:0]), .dma\_ack(dma\_ack[15:0]), .eventx(eventx[15:0]), .errorx(errorx[15:0]), .actchan(actchan[3:0]), .subchan(subchan[2:0]), .auxctl(auxctl[15:0]), .auxstat(auxstat[15:0]

# **IP Core Implementation**

);

The generated SGDMAC IP core is in a Lattice proprietary .ngo format, which is independent of the HDL used to capture the rest of the user's design. Instance templates and component (black box) definitions are generated in both Verilog and VHDL. The following steps are used in the implementation phase of the design process:

- Copy and paste the instance template (module\_name\_inst.v[hd]) into the user netlist where the SGDMAC IP core resides (not limited to user's top level).
- Edit the connection list as necessary to connect the SGDMAC IP core to the rest of the user design. (*Tip: If the wire names in the user design match the port names of the SGDMAC IP core, no editing is required. The file contents could be included in the design as is.*)
- Run the synthesis tool, making sure the blackbox definition file (module\_name\_bb.v or module\_name\_pkg.vhd) is included in the list of files to be compiled. The resulting netlist will contain a blackbox instantiation of the SGD-MAC IP core.

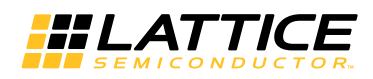

- When running map, place, and route, make sure the module\_name.ngo and the pmi\_\*.ngo files created by the
  generation process can be found by the Diamond software. This is accomplished either by copying the .ngo
  file(s) to the place-and-route working directory, or pointing to the directory where it resides (-p option if running
  ngdbuild from a script). In Diamond, set the directory where the module\_name.ngo file resides by using one of
  the following methods:
  - In Diamond, set the Macro Search Path property under Project > Active Strategy > Translate Design Settings.
- If multiple identical IP cores are required in a single design, simply instantiate the same module multiple times with different connections. If multiple dissimilar IP cores are required, generate a different IP core for each type required using different module names, then instantiate each module type as required.

Things to consider:

No timing model exists for the SGDMAC IP core, so the synthesis tool will be unable to analyze the paths in and out of the core. The SGDMAC IP core generator provides registers on all its outputs and assumes that its inputs are driven by registers clocked with the SGDMAC IP core clock (clk).

The SGDMAC IP core netlist is not "lint-free" for all configurations, so warnings may be generated by the synthesis and map-place-route tools.

#### Hardware Evaluation

The SGDMAC IP core supports Lattice's IP hardware evaluation capability, which makes it possible to create versions of the IP core that operate in hardware for a limited period of time (approximately four hours) without requiring the purchase of an IP license. It may also be used to evaluate the core in hardware in user-defined designs.

#### **Enabling Hardware Evaluation in Diamond**

Choose **Project** > **Active Strategy** > **Translate Design Settings**. The hardware evaluation capability may be enabled/disabled in the Strategy dialog box. It is enabled by default.

## **Updating/Regenerating the IP Core**

By regenerating an IP core with the IPexpress tool, you can modify any of its settings including device type, design entry method, and any of the options specific to the IP core. Regenerating can be done to modify an existing IP core or to create a new but similar one.

#### **Regenerating an IP Core in Diamond**

To regenerate an IP core in Diamond:

- 1. In IPexpress, click the **Regenerate** button.
- 2. In the Regenerate view of IPexpress, choose the IPX source file of the module or IP you wish to regenerate.
- 3. IPexpress shows the current settings for the module or IP in the Source box. Make your new settings in the Target box.
- 4. If you want to generate a new set of files in a new location, set the new location in the **IPX Target File** box. The base of the file name will be the base of all the new file names. The IPX Target File must end with an .ipx extension.
- 5. Click **Regenerate.** The module's dialog box opens showing the current option settings.
- 6. In the dialog box, choose the desired options. To get information about the options, click **Help**. Also, check the About tab in IPexpress for links to technical notes and user guides. IP may come with additional information. As the options change, the schematic diagram of the module changes to show the I/O and the device resources the module will need.

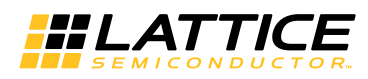

- 7. To import the module into your project, if it's not already there, select **Import IPX to Diamond Project** (not available in stand-alone mode).
- 8. Click Generate.
- 9. Check the Generate Log tab to check for warnings and error messages.

#### 10.Click Close.

The IPexpress package file (.ipx) supported by Diamond holds references to all of the elements of the generated IP core required to support simulation, synthesis and implementation. The IP core may be included in a user's design by importing the .ipx file to the associated Diamond project. To change the option settings of a module or IP that is already in a design project, double-click the module's .ipx file in the File List view. This opens IPexpress and the module's dialog box showing the current option settings. Then go to step 6 above.

# **IP Core Generation in Clarity Designer**

## **Getting Started**

The first step in generating an IP Core in Clarity Designer is to start a project in Diamond software with the ECP5 device. Clicking the Clarity Designer button opens the Clarity Designer tool.

Figure 4-4. Starting a Project in Clarity Designer

| Design Location:                                                                                                    | C:\/scc\diamond\3.4_x64\examples\CSC_test Browse                                                              |
|----------------------------------------------------------------------------------------------------|----------------------------------------------------------------------------------------------------|
| Design Name:                                                                                                    | 55                                                                                                    |
| HDL Output:                                                                                                    | Verilog                                                                                                    |
| Open Clarity design                                                                                                    | -                                                                                                    |
| The second second secon |                                                                                                    |
| Design File: C:/Projec                                                                                                    | ts 2014/temp sodma/GUI test/UG/ECP5UM/p1/s1/s Rrowse                                                          |
| Design File: C:/Projec                                                                                                    | ts_2014/temp_sgdma/GUI_test/UG/ECP5UM/p1/s1/s Browse                                                          |
| Design File; C:/Projec                                                                                                    | ts_2014/temp_sgdma/GUI_test/UG/ECP5UM/p1/s1/s 💌 Browse                                                        |
| Design File; C:/Projec                                                                                                    | ts_2014/temp_sgdma/GUI_test/UG/ECP5UM/p1/s1/s v Browse                                                        |
| Design File; C:/Projec<br>Diamond Project                                                                                                    | ts_2014/temp_sgdma/GUI_test/UG/ECP5UM/p1/s1/s <u>Browse</u><br>p3                                             |
| Design File; C:/Projec<br>Diamond Project<br>Diamond Design Name:<br>Diamond Design Path:                                                                                                    | ts_2014/temp_sgdma/GUI_test/UG/ECP5UM/p1/s1/s v Browse<br>p3<br>C:/lscc/diamond/3.4_x64/examples              |
| Design File; C:/Project<br>Diamond Project<br>Diamond Design Name:<br>Diamond Design Path:<br>Part Name:                                                                                                    | ts_2014/temp_sgdma/GUI_test/UG/ECP5UM/p1/s1/s v Browse p3 C:/lscc/diamond/3.4_x64/examples LFE5UM-85F-8BG756C |

As shown in Figure 4-4, you can create a new design or open an existed one. Specify the Design Location, Design Name and HDL Output format. Click **Create** to open the Clarity Designer main GUI window.

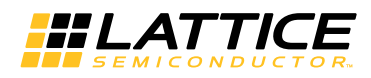

The SGDMAC IP core is available for download from the Lattice IP Server using the Clarity Designer tool. The IP files are automatically installed using ispUPDATE technology in any customer-specified directory. After the IP core has been installed, the IP core will be available in the Clarity Designer GUI Catalog window as shown in Figure 4-5.

#### Figure 4-5. Clarity Designer Catalog Window

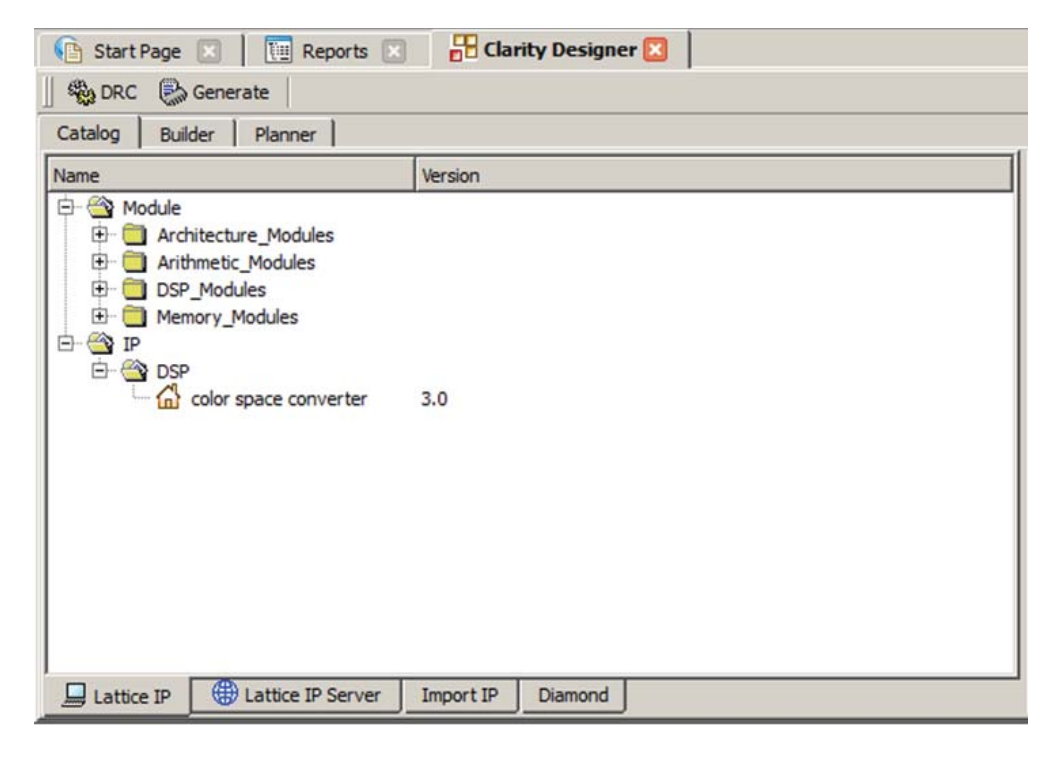

Double-click the IP name to open a dialog box where you can choose configuration options, as shown in Figure 4-6.

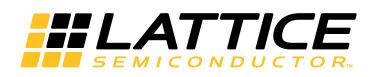

#### Figure 4-6. Clarity Designer Dialog Box

| Instance Path:  | C:/Iscc/diamon   | d/3.4_x64/examples/CSC | _test/ss |
|-----------------|------------------|------------------------|----------|
| Instance Name:  | CSC_Core0        |                        |          |
| olor space conv | erter 3.0        |                        |          |
| Macro Type:     | IPCFG            | Version: 3.0           |          |
| Maco Name:      | color space conv | verter                 |          |
| Module Output:  | Verilog          |                        | •        |
| Device Family:  | ECP5UM           |                        |          |
| Part Name:      | LFE5UM-85F-88    | G756C                  |          |
| Synthesis:      | synplify         |                        |          |

To generate a specific IP core configuration the user specifies:

- Instance Path Path to the directory where the generated IP files will be located.
- Instance Name "username" designation given to the generated IP core and corresponding folders and files.
- Module Output Verilog or VHDL.
- Module Output Verilog HDL or VHDL.
- Device Family Device family to which IP is to be targeted.
- Part Name Specific targeted part within the selected device family.

Note that because the Clarity Designer tool must be called from within an existing project path, Module Output, Device Family and Part Name default to the specified project parameters. Refer to the IPexpress tool online help for further information.

To create a custom configuration:

- 1. Click the **Customize** button in the Clarity Designer dialog box to display the SGDMAC IP core Configuration GUI, as shown in Figure 4-2.
- 2. Select the IP parameter options specific to your application. Refer to the Parameter Settings section for more information on the SGDMAC IP core parameter settings.
- 3. After setting the parameters, click Configure.
- 4. A dialog box, shown in Figure 4-7, displays logs, errors and warnings. Click Close.

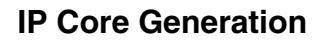

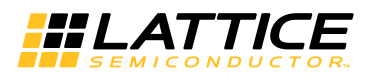

Figure 4-7. Clarity Designer Generate Log Tab

| onfiguration G  | enerate Log         |    |      |         |      |
|-----------------|---------------------|----|------|---------|------|
| Generated Log   | Errors/Warnings Msg |    |      |         |      |
| Configuration d | ata saved           |    |      |         |      |
| Total Warnings  | 0                   |    |      |         |      |
| Total Errors: 0 |                     |    |      |         |      |
|                 |                     |    |      |         |      |
|                 |                     |    |      |         |      |
|                 |                     |    |      |         |      |
|                 |                     |    |      |         |      |
|                 |                     |    |      |         |      |
|                 |                     |    |      |         |      |
|                 |                     |    |      |         |      |
| 4               |                     |    |      |         |      |
|                 |                     | St | op ( | Close   | Help |
|                 |                     |    |      | 1000000 |      |

5. The Clarity Designer Builder tab, shown in Figure 4-8, opens.

## Figure 4-8. Clarity Designer Builder Tab

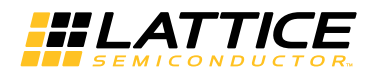

# **Clarity Designer Created Files and Top Level Directory Structure**

The directory structure of the generated files is shown in Figure 4-9.

#### Figure 4-9. ECP5 SGDMAC IP Core Directory Structure

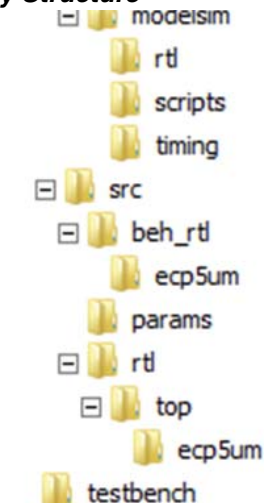

The design flow for IP created with the Clarity Designer tool uses post-synthesized modules (NGO) for synthesis and a protected model for simulation. The post-synthesized module are customized and created during the Clarity Designer tool generation.

Table 4-2 provides a list of key files and directories created by the Clarity Designer tool and how they are used. The Clarity Designer tool creates several files that are used throughout the design cycle. The names of most of the created files are customized to the user's module name specified in the Clarity Designer tool.

| File                               | Description                                                                                                    |
|------------------------------------|----------------------------------------------------------------------------------------------------|
| <username>.v</username>            | This file provides the SGDMAC core wrapper.                                                                                                    |
| <username>_core.v</username>       | This file provides the SGDMAC core for simulation.                                                                                                    |
| <username>_beh.v</username>        | This file provides a behavioral simulation model for the SGDMAC core.                                                                                                    |
| <username>_core_bb.v</username>    | This file provides the synthesis black box for the user's synthesis.                                                                                                    |
| <username>_core.ngo</username>     | The ngo files provide the synthesized IP core.                                                                                                    |
| <username>.lpc</username>          | This file contains the IPexpress tool options used to recreate or modify the core in the IPexpress tool.                                                                                                    |
| <username>.ipx</username>          | The IPX file holds references to all of the elements of an IP or Module after it is generated from the IPexpress tool (Diamond version only). The file is used to bring in the appropriate files during the design implementation and analysis. It is also used to re-load parameter settings into the IP/Module generation GUI when an IP/Module is being re-generated. |
| <username>_top.[v,vhd]</username>  | This file provides a module which instantiates the SGDMAC core. This file can be easily modified for the user's instance of the SGDMAC core. This file is located in the sgdmac_eval/ <username>/src directory.</username>                                                                                                    |
| generate_core.tcl                  | This file is created when GUI "Generate" button is pushed. This file may be run from com-<br>mand line.                                                                                                    |
| <username>_generate.log</username> | This is the IPexpress scripts log file.                                                                                                    |
| <username>_gen.log</username>      | This is the IPexpress IP generation log file                                                                                                    |

#### Table 4-2. File List

# **Simulation Evaluation**

Please refer to the Simulation Evaluation section for details.

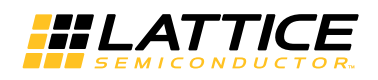

# **IP Core Implementation**

After completing the Configuration step, click the **Generate** button, shown in Figure 4-8, to generate the Clarity Designer file (.sbx).

Clarity Designer (.sbx) files can be used in design projects such as an HDL file or an IPexpress generated (.ipx) file. A key difference between IPexpress generated files and Clarity Designer generated files is that the latter may contain not only a single block but multiple modules or IP blocks and may represent a subsystem. In IPexpress, the process generates a single module or IP. This is a one step process since an IPexpress file can only contain one module or IP. In Clarity Designer, saving a file is a separate step. Modules or IP are configured and multiple modules or IP can optionally be added within the same file. Additionally, since building and planning can also be done, saving the file and generating the blocks may be performed later.

After the Generate step is completed, the ".sbx" file is automatically added to current Diamond Project Input Files list as shown in Figure 4-10.

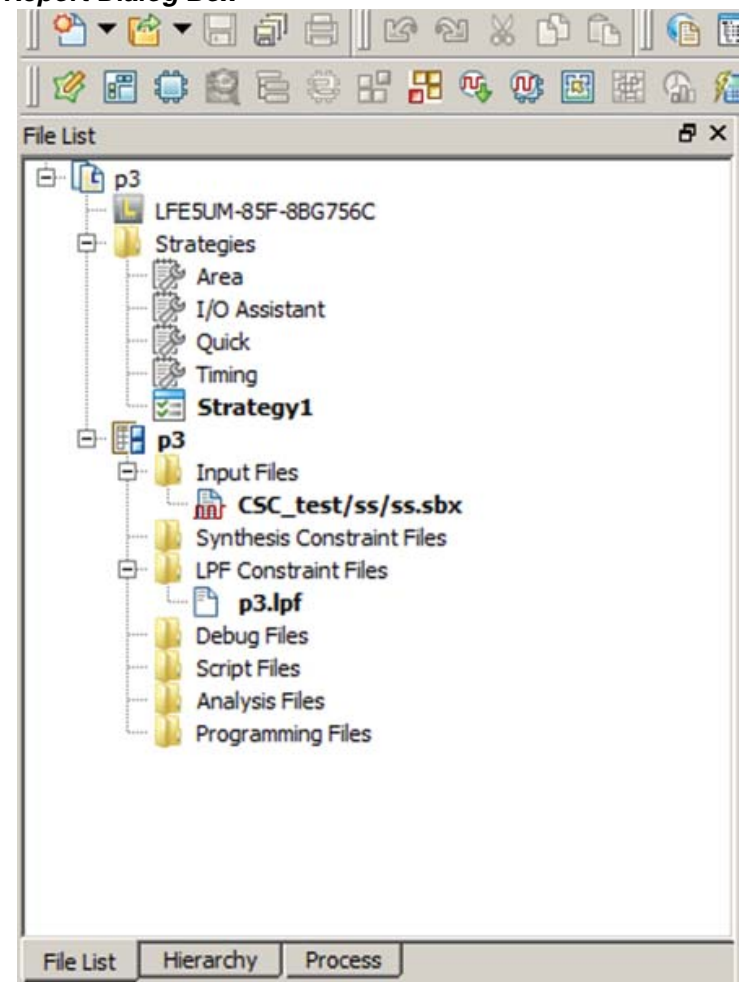

Figure 4-10. File List in Report Dialog Box

After this step, click **Process** at the bottom of window, then double-click **Place & Route Design** to Start PAR. This is similar to a standard Diamond PAR flow.

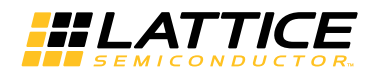

# **Regenerating/Recreating the IP Core**

By *regenerating* an IP core with the Clarity Designer tool, you can modify any of the options specific to an existing IP instance. By *recreating* an IP core with Clarity Designer tool, you can create (and modify if needed) a new IP instance with an existing LPC/IPX configuration file.

# Regenerating an IP Core in Clarity Designer Tool

To regenerate an IP core in Clarity Designer:

- 1. In the Clarity Designer Builder tab, right-click on the existing IP instance and choose **Config**.
- 2. In the module dialog box, choose the desired options.

For more information about the options, click **Help**. You may also click the **About** tab in the Clarity Designer window for links to technical notes and user guides. The IP may come with additional information. As the options change, the schematic diagram of the module changes to show the I/O and the device resources the module will need.

3. Click Configure.

## **Recreating an IP Core in Clarity Designer Tool**

To recreate an IP core in Clarity Designer:

- 1. In Clarity Designer click the Catalog tab.
- 2. Click the Import IP tab (at the bottom of the view).
- 3. Click Browse.
- 4. In the Open IPX File dialog box, browse to the .ipx or .lpc file of the module. Use the .ipx if it is available.
- 5. Click Open.
- 6. Type in a name for Target Instance. Note that this instance name should not be the same as any of the existing IP instances in the current Clarity Designer project.
- 7. Click Import. The module's dialog box opens.
- 8. In the dialog box, choose desired options.

For more information about the options, click **Help**. You may also check the **About** tab in the Clarity Designer window for links to technical notes and user guides. The IP may come with additional information.

As the options change, the schematic diagram of the module changes to show the ports and the device resources the module needs.

9. Click **Configure**.

Chapter 5:

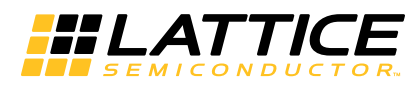

# **Support Resources**

This chapter contains information about Lattice Technical Support, additional references, and document revision history.

# **Lattice Technical Support**

There are a number of ways to receive technical support.

# **E-mail Support**

techsupport@latticesemi.com

# Local Support

Contact your nearest Lattice sales office.

Internet www.latticesemi.com

# References

## LatticeXP2

• HB1004, LatticeXP2 Family Handbook

# LatticeECP3

• HB1009, LatticeECP3 Family Handbook

# ECP5

• HB1012, ECP5 Family Handbook

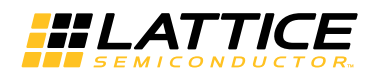

# **Revision History**

| Date          | Document<br>Version | IP<br>Version | Change Summary                                                                                                    |
|---------------|---------------------|---------------|----------------------------------------------------------------------------------------------------|
| March 2015    | 1.8                 | 3.0           | Updated Quick Facts section. Revised data in Table 1-1, Scatter-Gather DMA Controller IP Core Quick Facts.                                                                                                    |
|               |                     |               | Updated IP Core Generation in Clarity Designer section.<br>Changed "Customize" to "Configure" in the procedure for cre-<br>ating a custom configuration.                                                                                                    |
|               |                     |               | Updated LatticeECP3 FPGAs, LatticeXP2 FPGAs, ECP5<br>LFE5U FPGAs and ECP5 LFE5UM FPGAs sections.<br>— Revised data in Performance and Resource Utilization<br>tables.<br>— In Ordering Part Number, changed "ECP5U" and<br>"ECP5UM" to "LFE5U" and "LFE5UM". |
| April 2014    | 01.7                | 3.0asr        | Added support for Diamond 3.2.                                                                                                    |
|               |                     |               | Added support for ECP5 device family.                                                                                                    |
|               |                     |               | Removed references to LatticeECP2M <sup>™</sup> and LatticeSC <sup>™</sup> device families.                                                                                                    |
|               |                     |               | Updated corporate logo.                                                                                                    |
|               |                     |               | Updated Technical Support information.                                                                                                    |
| October 2010  | 01.6                | 2.5           | Added support for Diamond software throughout.                                                                                                    |
| July 2010     | 01.5                | 2.4           | Divided document into chapters. Added table of contents.                                                                                                    |
|               |                     |               | Added Quick Facts table in Chapter 1, "Introduction."                                                                                                    |
|               |                     |               | Added new content in Chapter 4, "IP Core Generation."                                                                                                    |
| November 2009 | 01.4                | 2.4           | Updated for ispLEVER 8.0.                                                                                                    |
| July 2009     | 01.3                | 2.1           | Updated for SGDMAC core version 2.1, including revisions for LatticeECP3 support, addition of Buffer Status feature, Next BD feature, support for 64K buffer descriptors, and new optimization parameters.                                                   |
| December 2008 | 01.2                | 2.0           | Updated IPexpress graphics and descriptions of GUI options.                                                                                                    |
|               |                     |               | Added information to simulate with Aldec Active-HDL.                                                                                                    |
|               |                     |               | Added information for licensing and purchase.                                                                                                    |
| July 2007     | 01.1                | 1.1           | Updated LatticeSC/M appendix and Parameter Settings for Standard Configurations table.                                                                                                    |
|               |                     |               | Added support for LatticeECP2, LatticeECP2M/S and LatticeXP2 FPGA families.                                                                                                    |
| June 2007     | 01.0                | 1.0           | Initial release.                                                                                                    |

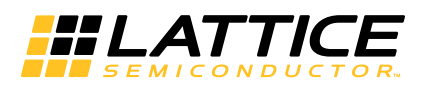

This appendix gives resource utilization information for Lattice FPGAs using the SGDMAC IP Core.

IPexpress is the Lattice IP configuration utility, and is included as a standard feature of the Diamond design tools. Details regarding the usage of IPexpress can be found in the IPexpress and Diamond help system. For more information on the Diamond or ispLEVER design tools, visit the Lattice web site at: www.latticesemi.com/software.

# LatticeECP3 FPGAs

LatticeECP3 utilization data is shown in Table A-1. Table 1-1 lists the parameter settings used in deriving the utilization data shown from Table A-1 to Table A-4.

#### Table A-1. Performance and Resource Utilization<sup>1</sup>

| Core Configuration | Device            | Slices | LUTs | Registers | f <sub>MAX</sub> (MHz) |
|--------------------|-------------------|--------|------|-----------|------------------------|
| Config1            | LFE3-95EA-7FN672C | 2670   | 4311 | 1932      | 145                    |

1. Performance and utilization data are generated using an LFE3-95EA-7FN672C device with Lattice Diamond 3.4 software using Synopsys Synplify Pro for Lattice J-2014.09L. Performance may vary when using a different software version or targeting a different device density or speed grade within the LatticeECP3 family.

# **Ordering Part Number**

The OPN for all configurations of the Scatter-Gather DMA targeting LatticeECP3 devices is DMA-SG-E3-U1.

# LatticeXP2 FPGAs

LatticeXP2 utilization data is shown in Table A-2.

#### Table A-2. Performance and Resource Utilization<sup>1</sup>

| Core Configuration | Device           | Slices | LUTs | Registers | f <sub>MAX</sub> (MHz) |
|--------------------|------------------|--------|------|-----------|------------------------|
| Config2            | LFXP2-40E-6F672C | 2139   | 3443 | 1355      | 120                    |

1. Performance and utilization data are generated using an LFXP2-40E-6F672C device with Lattice Diamond 3.4 software using Synopsys Synplify Pro for Lattice J-2014.09L. Performance may vary when using a different software version or targeting a different device density or speed grade within the LatticeXP2 family.

# **Ordering Part Number**

The OPN for all configurations of the Scatter-Gather DMA targeting LatticeXP2 devices is DMA-SG-X2-U1.

# **ECP5 LFE5U FPGAs**

LFE5U utilization data is shown in Table A-3.

#### Table A-3. Performance and Resource Utilization<sup>1</sup>

| Core Configuration | Device            | Slices | LUTs | Registers | f <sub>MAX</sub> (MHz) |
|--------------------|-------------------|--------|------|-----------|------------------------|
| Config3            | LFE5U-85F-8BG756C | 2570   | 4049 | 1637      | 160                    |

1. Performance and utilization data are generated using anLFE5U-85F-8MG756C device with Lattice Diamond 3.4 software using Synopsys Synplify Pro for Lattice J-2014.09L. Performance may vary when using a different software version or targeting a different device density or speed grade within the ECP device family.

# **Ordering Part Number**

The OPN for all configurations of the Scatter-Gather DMA targeting LFE5U devices is DMA-SG-E5-U/DMA-SG-E5-U/.

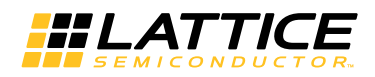

# **ECP5 LFE5UM FPGAs**

LFE5UM utilization data is shown in Table A-4.

#### Table A-4. Performance and Resource Utilization<sup>1</sup>

| Core Configuration | Device             | Slices | LUTs | Registers | f <sub>MAX</sub> (MHz) |
|--------------------|--------------------|--------|------|-----------|------------------------|
| Config4            | LFE5UM-85F-8BG756C | 1998   | 3222 | 1265      | 165                    |

1. Performance and utilization data are generated using an LFE5UM-85F-8BG756C device with Lattice Diamond 3.4 software using Synopsys Synplify Pro for Lattice J-2014.09L. Performance may vary when using a different software version or targeting a different device density or speed grade within the ECP5 device family.

# **Ordering Part Number**

The OPN for all configurations of the Scatter-Gather DMA targeting LFE5UM devices is DMA-SG-E5-U/DMA-SG-E5-UT.

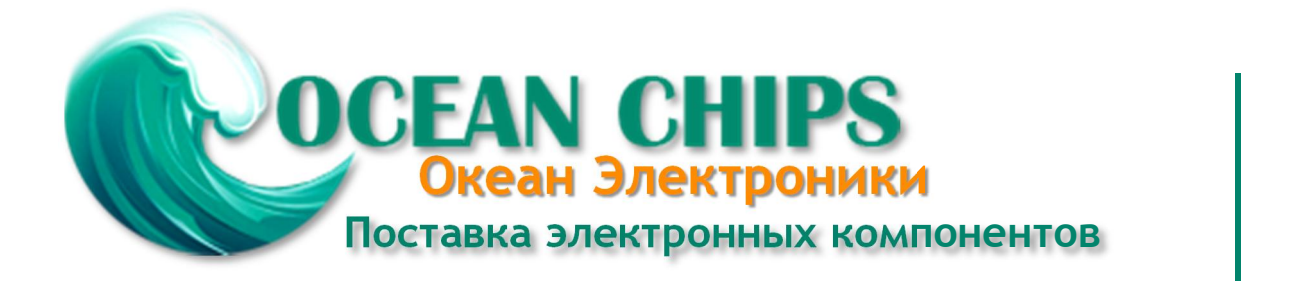

Компания «Океан Электроники» предлагает заключение долгосрочных отношений при поставках импортных электронных компонентов на взаимовыгодных условиях!

Наши преимущества:

- Поставка оригинальных импортных электронных компонентов напрямую с производств Америки, Европы и Азии, а так же с крупнейших складов мира;

- Широкая линейка поставок активных и пассивных импортных электронных компонентов (более 30 млн. наименований);

- Поставка сложных, дефицитных, либо снятых с производства позиций;
- Оперативные сроки поставки под заказ (от 5 рабочих дней);
- Экспресс доставка в любую точку России;
- Помощь Конструкторского Отдела и консультации квалифицированных инженеров;
- Техническая поддержка проекта, помощь в подборе аналогов, поставка прототипов;
- Поставка электронных компонентов под контролем ВП;
- Система менеджмента качества сертифицирована по Международному стандарту ISO 9001;

- При необходимости вся продукция военного и аэрокосмического назначения проходит испытания и сертификацию в лаборатории (по согласованию с заказчиком):

- Поставка специализированных компонентов военного и аэрокосмического уровня качества (Xilinx, Altera, Analog Devices, Intersil, Interpoint, Microsemi, Actel, Aeroflex, Peregrine, VPT, Syfer, Eurofarad, Texas Instruments, MS Kennedy, Miteq, Cobham, E2V, MA-COM, Hittite, Mini-Circuits, General Dynamics и др.);

Компания «Океан Электроники» является официальным дистрибьютором и эксклюзивным представителем в России одного из крупнейших производителей разъемов военного и аэрокосмического назначения «JONHON», а так же официальным дистрибьютором и эксклюзивным представителем в России производителя высокотехнологичных и надежных решений для передачи СВЧ сигналов «FORSTAR».

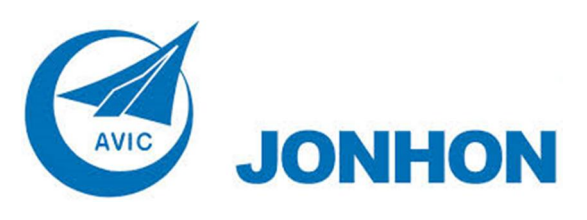

«JONHON» (основан в 1970 г.)

Разъемы специального, военного и аэрокосмического назначения:

(Применяются в военной, авиационной, аэрокосмической, морской, железнодорожной, горно- и нефтедобывающей отраслях промышленности)

«FORSTAR» (основан в 1998 г.)

ВЧ соединители, коаксиальные кабели, кабельные сборки и микроволновые компоненты:

(Применяются в телекоммуникациях гражданского и специального назначения, в средствах связи, РЛС, а так же военной, авиационной и аэрокосмической отраслях промышленности).

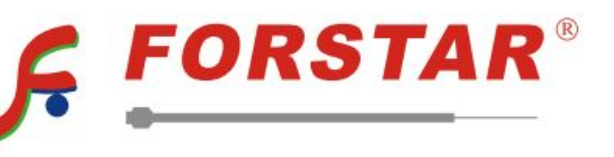

Телефон: 8 (812) 309-75-97 (многоканальный) Факс: 8 (812) 320-03-32 Электронная почта: ocean@oceanchips.ru Web: http://oceanchips.ru/ Адрес: 198099, г. Санкт-Петербург, ул. Калинина, д. 2, корп. 4, лит. А